**UNIVERSIDAD TÉCNICA DEL NORTE** 

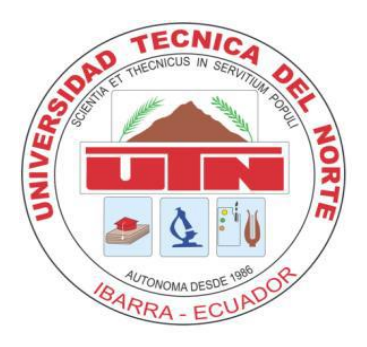

## FACULTAD DE INGENIERÍA EN CIENCIAS APLICADAS CARRERA DE INGENIERÍA EN SISTEMAS COMPUTACIONALES

# MANUAL DE USUARIO

#### APLICATIVO

SISTEMA DE PROCESO, CONTROL Y REGISTRO DE INFORMACIÓN DE ATENCIÓN AL CLIENTE PARA LA EMPRESA VASQUIN CIA. LTDA.

Autor

Carlos Manuel Solano Morán

#### Director

Msc. Edgar Maya Ibarra – Ecuador 2015

### Contenido

| 1. Objetivos de la Aplicación       | 6  |
|-------------------------------------|----|
| 2. Esquema de menús del sistema     | 6  |
| 3. Ingreso a la Aplicación          | 7  |
| 3.1. Cambio de datos de Usuario     | 8  |
| 4. Roles de Ingreso a la aplicación | 9  |
| 5. Gestión de Empresa               | 11 |
| 5.1. Empleados                      | 12 |
| 5.2. Usuarios                       | 13 |
| 5.3. Reportes                       | 14 |
| 6. Gestión de Productos             | 15 |
| 6.1. Categoría de Productos         | 16 |
| 6.2. Productos                      | 17 |
| 6.3. Parámetro                      | 19 |
| 6.4. Seriales                       | 20 |
| 7. Gestión de Ventas                | 22 |
| 7.1. Gestión de Clientes            | 22 |
| 7.2. Tipo de Atención al Cliente    | 23 |
| 7.3. Tema de Servicio Técnico       | 24 |
| 7.4. Atención al Cliente            | 25 |
| 7.5. Cotización                     | 26 |
| 8. Gestión de Proveedores           |    |
| 8.1. Proveedores                    |    |
| 8.2. Curiers                        | 29 |
| 8.3. Guías                          |    |
| 8.4. Garantías Proveedor            | 32 |
| 9. Gestión de Servicio Técnico      |    |

| 9.1. Ingreso a Servicio Técnico | 34 |
|---------------------------------|----|
| 9.2. Procesamiento              | 36 |
| 9.2.1. Servicio técnico         | 38 |
| 9.2.2. Garantía                 | 40 |
| 9.3. Egresos                    | 41 |

## Figuras

| Figura 1. Esquema de menús del sistema                                                                                                    | 7                                                         |
|----------------------------------------------------------------------------------------------------|-----------------------------------------------------------|
| Figura 2. Pantalla de inicio de sesión                                                                                                    | 7                                                         |
| Figura 3. Cambiar Datos usuario - Mi cuenta                                                                                                    | 8                                                         |
| Figura 4 Cambiar Datos usuario – Clave                                                                                                    | 8                                                         |
| Figura 5. Menú Principal del sistema                                                                                                    | 10                                                        |
| Figura 6. Gestión de Empresa - Menú Empleados, Usuarios, Reportes                                                                                                    | 11                                                        |
| Figura 7. Gestión de Empresa - Listado Empleados                                                                                                    | 12                                                        |
| Figura 8. Gestión de Empresa - Agregar Empleado                                                                                                    | 12                                                        |
| Figura 9. Gestión de Empresa - Listado usuarios                                                                                                    | 13                                                        |
| Figura 10. Gestión de Empresa - Agregar Usuario                                                                                                    | 13                                                        |
| Figura 11. Gestión de Empresa - Listado reportes                                                                                                    | 14                                                        |
| Figura 12. Gestión de Empresa - Filtro de Reporte de Ingresos                                                                                                    | 14                                                        |
| Figura 13. Gestión de Empresa - Reporte de Ingresos PDF                                                                                                    | 15                                                        |
| Figura 14. Gestión de Productos – Menú Categoría de Productos, Productos, Parámetro                                                                                                    | 15                                                        |
| Figura 15. Gestión de Productos - Listado Categoría de Productos                                                                                                    | 16                                                        |
| Figura 16. Gestión de Productos - Agregar Categoría de Productos                                                                                                    | 16                                                        |
|                                                                                                    |                                                           |
| Figura 17. Gestión de Productos - Listado de Productos                                                                                                    | 17                                                        |
| Figura 17. Gestión de Productos - Listado de Productos<br>Figura 18. Gestión de Productos - Agregar Productos                                                                                                    | 17<br>17                                                  |
| Figura 17. Gestión de Productos - Listado de Productos<br>Figura 18. Gestión de Productos - Agregar Productos<br>Figura 19. Gestión de Productos - Formato archivo CSV Precios                                                                                                    | 17<br>17<br>18                                            |
| <ul> <li>Figura 17. Gestión de Productos - Listado de Productos</li> <li>Figura 18. Gestión de Productos - Agregar Productos</li> <li>Figura 19. Gestión de Productos - Formato archivo CSV Precios</li> <li>Figura 20. Gestión de Productos - Subir Archivo CSV Precios</li> </ul>                                                                                                    | 17<br>17<br>18<br>18                                      |
| <ul> <li>Figura 17. Gestión de Productos - Listado de Productos</li> <li>Figura 18. Gestión de Productos - Agregar Productos</li> <li>Figura 19. Gestión de Productos - Formato archivo CSV Precios</li> <li>Figura 20. Gestión de Productos - Subir Archivo CSV Precios</li> <li>Figura 21. Gestión de Productos - Seleccionar, cargar archivo CSV Precios</li> </ul>                                                                  | 17<br>17<br>18<br>18<br>18                                |
| <ul> <li>Figura 17. Gestión de Productos - Listado de Productos</li> <li>Figura 18. Gestión de Productos - Agregar Productos</li> <li>Figura 19. Gestión de Productos - Formato archivo CSV Precios</li> <li>Figura 20. Gestión de Productos - Subir Archivo CSV Precios</li> <li>Figura 21. Gestión de Productos - Seleccionar, cargar archivo CSV Precios</li> <li>Figura 22. Gestión de Productos - Listado de Parámetros</li> </ul> | 17<br>17<br>18<br>18<br>18<br>19                          |
| <ul> <li>Figura 17. Gestión de Productos - Listado de Productos</li></ul>                                                                                                    | 17<br>17<br>18<br>18<br>18<br>19<br>19                    |
| <ul> <li>Figura 17. Gestión de Productos - Listado de Productos</li></ul>                                                                                                    | 17<br>17<br>18<br>18<br>18<br>19<br>19<br>20              |
| <ul> <li>Figura 17. Gestión de Productos - Listado de Productos</li></ul>                                                                                                    | 17<br>17<br>18<br>18<br>19<br>19<br>20<br>20              |
|                                                                                                    | <ul> <li>Figura 2. Pantalla de inicio de sesión</li></ul> |

| Figura 27. Gestión de Productos - Seleccionar, cargar archivo CSV Seriales                 | .21  |
|--------------------------------------------------------------------------------------------|------|
| Figura 28. Gestión de Productos - Seleccionar, cargar archivo CSV                          | .21  |
| Figura 29. Gestión de Ventas - Menú Gestión de Clientes, Tipo de Atención al cliente, Tema | ı de |
| Servicio Técnico, Atención al Cliente, Cotización                                          | .22  |
| Figura 30. Gestión de Ventas - Listado de Clientes                                         | .22  |
| Figura 31. Gestión de Ventas - Agregar Clientes                                            | .23  |
| Figura 32. Gestión de Ventas - Listado Tipo de Atención al Cliente                         | .23  |
| Figura 33. Gestión de Ventas – Agregar Tipo de atención al Cliente                         | .24  |
| Figura 34. Gestión de Ventas - Listado Tema de Servicio Técnico                            | .24  |
| Figura 35. Gestión de Ventas – Agregar Tema de Servicio Técnico                            | .24  |
| Figura 36. Gestión de Ventas - Listado Atención al Cliente                                 | .25  |
| Figura 37. Gestión de Ventas – Agregar Atención al Cliente                                 | .25  |
| Figura 38. Gestión de Ventas - Listado de Cotización                                       | .26  |
| Figura 39. Gestión de Ventas – Agregar Cotización (encabezado)                             | .26  |
| Figura 40. Gestión de Ventas – Agregar Cotización Detalle                                  | .27  |
| Figura 41. Gestión de Ventas – Agregar productos del Detalle de cotización                 | .27  |
| Figura 42. Gestión de Ventas – Menú Proveedores, Curiers, Guías, Garantías Proveedor       | .28  |
| Figura 43. Gestión de Proveedores - Listado de Proveedores                                 | .28  |
| Figura 44. Gestión de Proveedores - Agregar Proveedores                                    | .29  |
| Figura 45. Gestión de Proveedores - Listado de Curiers                                     | .29  |
| Figura 46. Gestión de Proveedores - Agregar Curier                                         | .30  |
| Figura 47. Gestión de Proveedores - Listado de Guías                                       | .31  |
| Figura 48. Gestión de Proveedores - Agregar Guía                                           | .31  |
| Figura 49. Gestión de Proveedores - Agregar Guía. Detalle                                  | .31  |
| Figura 50. Gestión de Proveedores - Agregar Componente Detalle Guía                        | .32  |
| Figura 51. Gestión de Proveedores - Listado y procesamiento de Garantías Proveedor         | .33  |
| Figura 52. Gestión de Servicio Técnico - Menú Ingreso a Servicio Técnico, Procesamier      | nto, |
| Egresos                                                                                    | .33  |
| Figura 53. Gestión de Servicio Técnico - Listado Ingreso a Servicio Técnico                | .34  |
| Figura 54. Gestión de Servicio Técnico - Agregar Ingreso a Servicio Técnico                | .34  |
| Figura 55. Gestión de Servicio Técnico - Detalle Servicio Técnico                          | .35  |
| Figura 56. Gestión de Servicio Técnico - Agregar Detalle Ingreso                           | .35  |
| Figura 57. Gestión de Servicio Técnico - Ingreso a Servicio Técnico Buscar Serie           | .35  |
| Figura 58. Gestión de Servicio Técnico - Listado de Procesamiento de Ingresos              | .36  |
| Figura 59. Gestión de Servicio Técnico - Procesamiento de Ingresos                         | .37  |

| Figura 60. Gestión de Servicio Técnico - Procesamiento de Ingresos agregar componente37        |
|------------------------------------------------------------------------------------------------|
| Figura 61. Gestión de Servicio Técnico - Procesamiento de Ingresos Detalle de componente38     |
| Figura 62. Gestión de Servicio Técnico - Procesamiento de Ingresos Detalle de componente, caso |
| servicio técnico                                                                               |
| Figura 63. Gestión de Servicio Técnico - Procesamiento de Ingresos, ítem reparar               |
| Figura 64. Gestión de Servicio Técnico - Procesamiento de Ingresos, ítem reemplazar39          |
| Figura 65. Gestión de Servicio Técnico - Procesamiento de Ingresos Detalle de componente, caso |
| servicio garantía                                                                              |
| Figura 66. Gestión de Servicio Técnico - Procesamiento de Ingresos Detalle de componente,      |
| acciones si cumple garantía41                                                                  |
| Figura 67. Gestión de Servicio Técnico - Listado de Egresos42                                  |
| Figura 68. Gestión de Servicio Técnico - Agregar Egreso42                                      |
| Figura 69. Gestión de Servicio Técnico - Detalle de Egreso43                                   |

#### 1. Objetivos de la Aplicación

Permite el ingreso de productos al servicio técnico sea por servicios o garantías, además de realizar todo el seguimiento a los productos en caso de garantías en envíos y retornos a los proveedores, realizar el egreso de los productos para su posterior devolución al cliente así como la realización de cotizaciones y registro de incidencias con los clientes.

#### Módulo Gestión de Empresa

Este módulo permite el registro de Empleados, Usuarios que van a interactuar con el sistema, además de revisar los reportes filtrado por varias opciones para su posterior revisión o impresión.

#### Módulo Gestión de Productos

Este módulo permite el registro de Categoría de Productos, Productos, Parámetro (necesarios para el encabezado y pie de página de los reportes, además del IVA en caso de cotizaciones), Movimiento de seriales (utilizado para subir datos de series de venta de equipos al cliente).

#### Módulo de Gestión de Ventas

Este módulo permite el registro de Clientes, Tipo de Atención al cliente, Tema del servicio Técnico, Atención del cliente, Cotización.

#### Módulo de Gestión de Proveedores

Este módulo permite el registro de Proveedores, Curiers, Guías (en el caso de envío de garantías al proveedor), Garantías Proveedor (en el caso de retorno de garantías de proveedor).

#### Módulo Gestión de Servicio Técnico

Este módulo permite el registro Ingreso a Servicio Técnico (productos sea por servicio o garantías), Procesamiento (realizar el respectivo tratamiento al producto ingresado), Egresos (realizar la devolución del producto al cliente).

#### 2. Esquema de menús del sistema

A continuación se muestra un esquema de cómo está estructurado los menús del sistema.

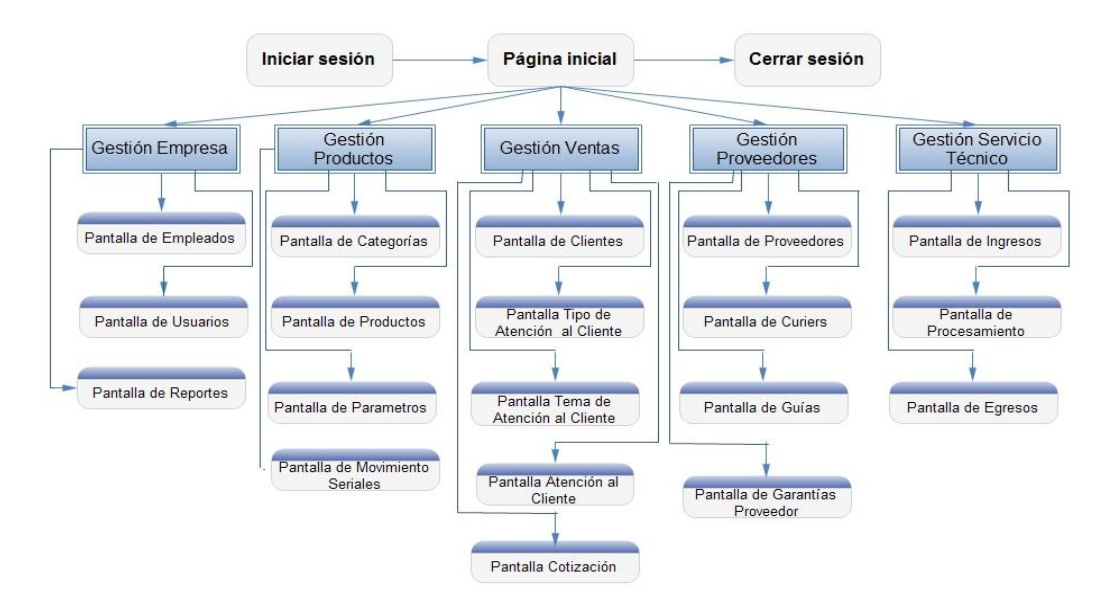

Figura 1. Esquema de menús del sistema

#### 3. Ingreso a la Aplicación

Abrir el navegador de internet de preferencia **mozilla Firefox**, e ingresar en la barra de direcciones la siguiente ruta para el caso <u>http://192.168.0.2/garantias/administrador/index.php</u>

A continuación se presenta la siguiente pantalla. Si es la primera vez que se ingresa, en el sistema esta creado por defecto un usuario con los siguientes datos:

Cedula: 000000000

**Clave:** 12345

El cual luego de ingresar deberá ser modificado por seguridad con los datos de la persona que va hacer la función de Administrador. Caso contrario si ya se ha hecho estos pasos anteriormente, deberá ingresar cada usuario con sus datos respectivos.

| Inicic<br>Sistema de Gara | o de Sesión |
|---------------------------|-------------|
| Cedula:                   |             |
| Clave:                    |             |
|                           | LOGIN       |
|                           |             |
|                           |             |

Figura 2. Pantalla de inicio de sesión

### 3.1. Cambio de datos de Usuario

| Para cambiar los datos de usuario vamos a | Start ), luego 🗋 Mi Cuenta | , nos muestra la |
|-------------------------------------------|----------------------------|------------------|
|                                           |                            |                  |

siguiente pantalla.

| Mi Cuenta                                | 2 Recargan H Aplican |
|------------------------------------------|----------------------|
| Información Personas                     |                      |
| Cedula:                                  |                      |
| 000000000                                |                      |
| Nombres:                                 | Apellidos:           |
| ADMIN                                    | ADMIN                |
| Direccion:                               |                      |
| SANCHEZ Y CIFUENTES 21-134 Y TOBIAS MENA |                      |
|                                          |                      |
| Telefono:                                | Celular:             |
| 2640617                                  | 2610997              |
| Email:                                   |                      |
| admin®vasquin.com                        |                      |

Figura 3. Cambiar Datos usuario - Mi cuenta

Rellenamos los campos a cambiar y seleccionamos

| Seguridad              |  |
|------------------------|--|
| Clave actual:          |  |
| REQUERIDO              |  |
| Nueva Clave:           |  |
| REQUERIDO              |  |
| Confirmar Nueva Clave: |  |
| REQUERIDO              |  |
| ■ Cambiar clave        |  |

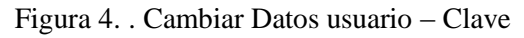

En la misma pantalla de Mi cuenta en la parte inferior, rellenamos los campos de cambio de clave

y seleccionamos

🗎 Cambiar clave

#### 4. Roles de Ingreso a la aplicación

El aplicativo está definido por cuatro roles que son:

- Administrador
- Supervisor Servicio Técnico
- Técnico
- Vendedor

Administrador: tiene acceso a todos los módulos del sistema.

Supervisor Servicio Técnico: tiene acceso a los siguientes módulos:

#### Gestión de productos

- Categoría de productos
- Productos

#### Gestión de Proveedores

- Proveedores
- Curiers
- Guías
- Garantías Proveedor

#### Gestión de Servicio Técnico

- Ingreso a Servicio Técnico
- Procesamiento
- Egresos

Técnico: tiene acceso a los siguientes módulos:

#### Gestión de Proveedores

- Curiers
- Guías
- Garantías Proveedores

#### Gestión de Servicio Técnico

- Ingreso a Servicio Técnico
- Procesamiento
- Egresos

Vendedor: tiene acceso a los siguientes módulos:

#### Gestión de productos

- Categoría de productos
- Productos

#### Gestión de Ventas

• Gestión de clientes

- Tipo de Atención al cliente
- Tema de Servicio Técnico
- Atención del Cliente
- Cotización

#### Menú principal del sistema

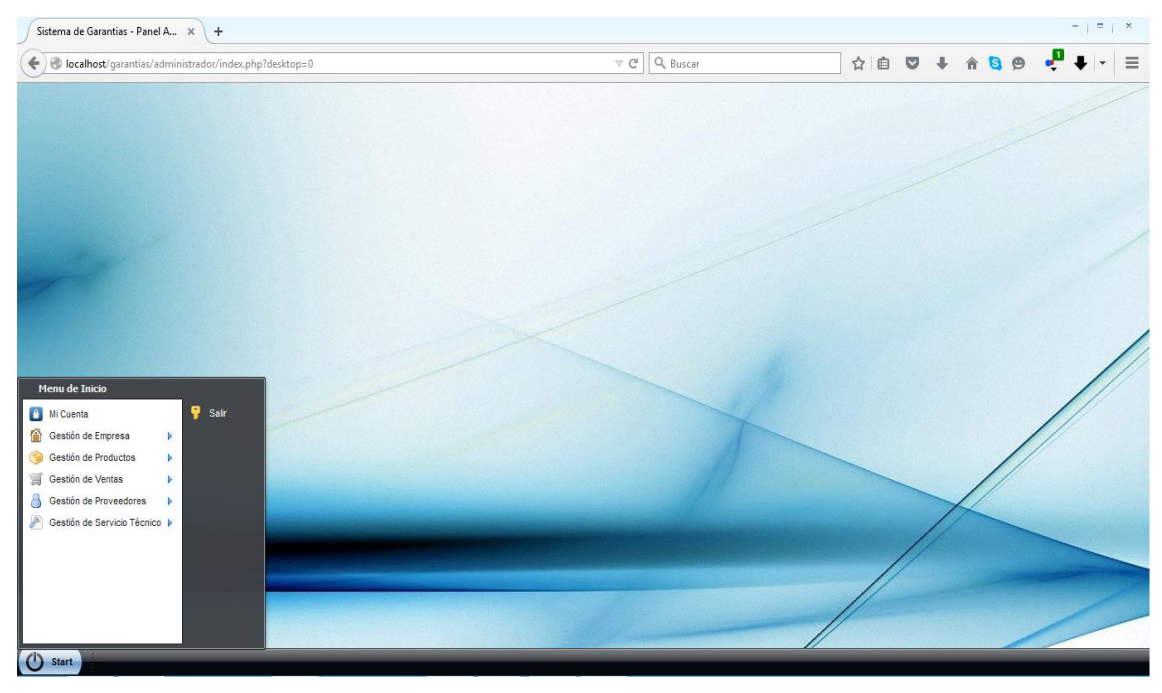

Figura 5. Menú Principal del sistema

El menú principal presenta 5 grupos de opciones que ayudaran al acceso de los diferentes submenús y el posterior ingreso de datos al sistema. Además del acceso al menú <sup>III</sup> Mi Cuenta el cual sirve para cambiar los datos personales del empleado y cambiar la clave. Finalmente muestra

la opción 💡 Salir

, la cual nos permite cerrar la sesión de usuario.

A través de todo el sistema veremos estos iconos en las distintas pantallas.

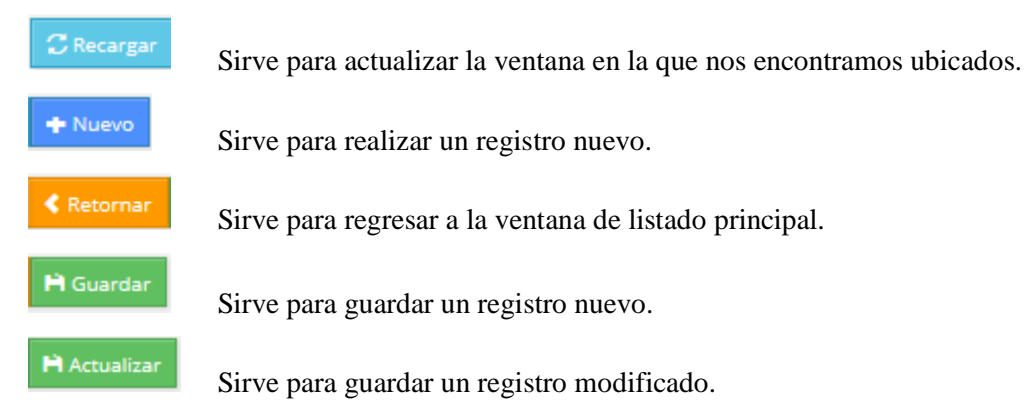

| 1                | Sirve para ingresar a modificar un registro.                                                                          |
|------------------|----------------------------------------------------------------------------------------------------|
| 8                | Sirve para eliminar un registro.                                                                                      |
| Imprimir         | Sirve para imprimir los registros.                                                                                    |
| 💾 Guardar & cont | Sirve para guardar los datos de encabezado en el ingreso de cotizaciones<br>e ingreso de equipos al servicio técnico. |
| + Aplicar cambi  | Sirve para guardar cambios en los encabezados de cotizaciones e ingreso<br>de equipos al servicio técnico             |
| + Agregar        | Sirve para agregar ítems (productos) en cotizaciones, ingreso al servicio técnico y egresos.                          |
| Generar          | Sirve para mostrar los reportes.                                                                                      |
|                  |                                                                                                    |

filtrar la información, dependiendo de lo que se desee buscar.

#### 5. Gestión de Empresa

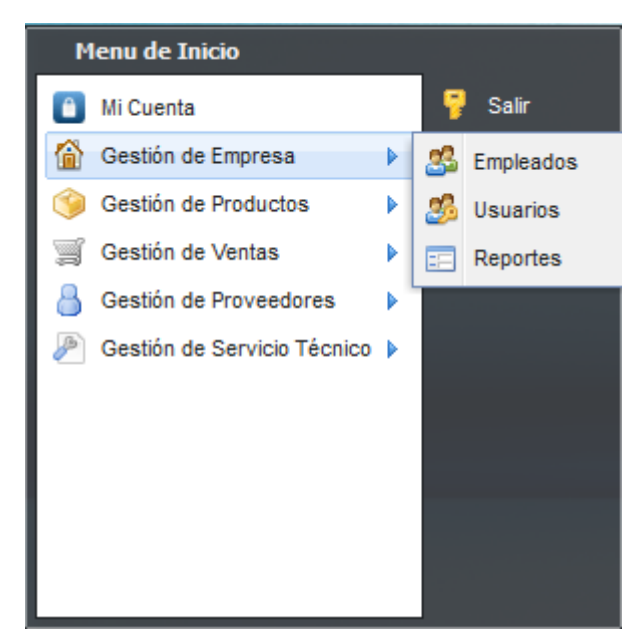

Figura 6. Gestión de Empresa - Menú Empleados, Usuarios, Reportes

Seleccione esta opción para realizar el ingreso de empleados, usuarios, y ver los diferentes reportes.

### 5.1. Empleados

Esta opción del menú nos permite acceder al listado de empleados registrados en el sistema y nos permite crear nuevos empleados.

| <b></b> | * | Cedula 🍦           | Nombres              | Apellidos 🔶           | Direccion 🔶                                                   | Telefono 🔶           | Celular 🍦           | Email 🔶               | Estado             |
|---------|---|--------------------|----------------------|-----------------------|---------------------------------------------------------------|----------------------|---------------------|-----------------------|--------------------|
| 1       | 1 | 1002189825         | ROBERTO<br>GERMAN    | GRIJALVA<br>ANDRADE   | JOSE DOMINGO<br>ALBUJA 2-145 Y<br>RIO TUMBEZ                  | 062644681            | 0994959654          | robertog@vasquin.com  | ACTIVO             |
| 2       | 2 | 1003662911         | CRISTIAN<br>GEOVANNY | CHUCAY<br>CHAMORRO    | PAZQUEL<br>MONJE Y<br>MARIANO<br>SUAREZ<br>VENTIMILLA<br>3-27 | 2604572              | 0984723409          | cristianc@vasquin.com | ACTIVO             |
| 1       | 3 | 1002021754         | CARLOS<br>MANUEL     | SOLANO<br>MORAN       | LA PRIMAVERA<br>4-61                                          | 2601288              | 0989532484          | carloss@vasquin.com   | ACTIVO             |
| 1       | 4 | 1004003701         | JASSON<br>DAVID      | TAPIA<br>CAICEDO      | COLINAS DEL<br>RETORNO                                        | 2612 283             | 0967827530          | jasont@vasquin.com    | INACTIVO           |
|         |   | Cedula<br><b>Q</b> | Nombres<br>Q         | Apellidos<br><b>Q</b> | Direccion <b>Q</b>                                            | Telefono<br><b>Q</b> | Celular<br><b>Q</b> | Email                 | Estado<br><b>Q</b> |

Figura 7. Gestión de Empresa - Listado Empleados

Accedemos a crear un nuevo empleado a través del icono, y nos muestra la siguiente

|           | 2                                                            |
|-----------|--------------------------------------------------------------|
|           | 🔀 Recargar < Retornar 🎽 Guardar                              |
| Nombres:  | Apellidos:                                                   |
| REQUERIDO | REQUERIDO                                                    |
|           | Telefono:                                                    |
|           | REQUERIDO                                                    |
| Email:    | Estado empleado:                                             |
| REQUERIDO | SELECCIONAR 🗸                                                |
|           |                                                              |
|           |                                                              |
|           |                                                              |
|           |                                                              |
|           |                                                              |
|           | Nombres:          REQUERIDO         Email:         REQUERIDO |

Figura 8. Gestión de Empresa - Agregar Empleado

Rellenamos los campos y seleccionamos H Guardar. Cada vez que guardamos o modificamos el sistema automáticamente regresa a la pantalla principal de listado.

### 5.2. Usuarios

Previo al ingreso de un usuario debe estar registrado el empleado.

Esta opción del menú nos permite acceder al listado de usuarios registrados en el sistema y nos permite crear nuevos usuarios.

|   | \$ | Empleado 🔶                        | Rol 🔶                       | Estado 🔶 |
|---|----|-----------------------------------|-----------------------------|----------|
| 1 | 1  | ROBERTO GERMAN GRIJALVA ANDRADE   | VENDEDOR                    | ACTIVO   |
| / | 2  | CRISTIAN GEOVANNY CHUCAY CHAMORRO | TECNICO                     | ACTIVO   |
| / | 3  | CARLOS MANUEL SOLANO MORAN        | ADMINISTRADOR               | ACTIVO   |
| / | 4  | JASSON DAVID TAPIA CAICEDO        | SUPERVISOR SERVICIO TECNICO | INACTIVO |
|   |    | Empleado                          | Rol                         | Estado   |

Figura 9. Gestión de Empresa - Listado usuarios

Accedemos a crear un nuevo usuario a través del icono, y nos muestra la siguiente pantalla.

| 🥵 Usuarios      |                               |
|-----------------|-------------------------------|
| Agregar Usuario | CRecargar Retornar Pi Guardar |
| Empleado:       |                               |
| SELECCIONAR     | ¥                             |
| Rol usuario:    |                               |
| SELECCIONAR     | ~                             |
| Estado usuario: |                               |
| SELECCIONAR     | ~                             |
| Clave:          |                               |
| REQUERIDO       |                               |
|                 |                               |
|                 |                               |

Figura 10. Gestión de Empresa - Agregar Usuario

Rellenamos los campos y seleccionamos H Guardar. Cada vez que guardamos o modificamos el sistema automáticamente regresa a la pantalla principal de listado.

### **5.3. Reportes**

Esta opción del menú nos permite acceder al listado de reportes generados en el sistema, para las diferentes consultas de visualización e impresión, la cual nos mostrara en formato PDF.

| Reportes                        | - • × |
|---------------------------------|-------|
| Listado Reportes                |       |
|                                 |       |
|                                 |       |
|                                 |       |
|                                 |       |
| Ingresos por estado             |       |
| Guias                           |       |
| Egresos por fechas              |       |
| Cotizacion por fechas           |       |
| Incidencias atencion al cliente |       |
|                                 |       |
|                                 |       |
|                                 |       |
|                                 |       |
|                                 |       |
|                                 |       |
|                                 |       |

Figura 11. Gestión de Empresa - Listado reportes

Existe varios reportes que se puede mostrar, se procede a tomar como ejemplo el primero que es Ingresos por estados, ya que el resto de reportes tienen la misma lógica. Damos clic en Ingresos por estado y nos muestra la siguiente pantalla.

| leporte de Ingresos |  |          |
|---------------------|--|----------|
| liente:             |  |          |
| SELECCIONAR         |  | <b>•</b> |
| ipo ingreso:        |  |          |
| SELECCIONAR         |  | ~        |
| iarantia:           |  |          |
| SELECCIONAR         |  | ~        |
| esde:               |  |          |
| 2015-06-23          |  |          |
| asta:               |  |          |
| 2015-06-23          |  |          |
| Generar             |  |          |
|                     |  |          |

Figura 12. Gestión de Empresa - Filtro de Reporte de Ingresos

Se puede filtrar por distintas opciones, de acuerdo a la información que se requiera y

seleccionamos

y nos muestra la siguiente pantalla para su visualización o impresión.

| ngresos<br>عر | • <b>t</b> ∣∓ | Página: 1 de 1<br>Direcció        | n: SANCHEZ Y            | — H Tamañu<br>VASQUIN CI/<br>CIFUENTES 21-134 Y TOB | o automático 🗘<br>A. LTDA.<br>IAS MENA   Teléfon | o: 06 26 | 540617 / 2610997                                                                                                    | e ( | 5 🛛 | ) »<br>^ |
|---------------|---------------|-----------------------------------|-------------------------|-----------------------------------------------------|--------------------------------------------------|----------|----------------------------------------------------------------------------------------------------|-----|-----|----------|
| De            | talle de l    | Ingresos al Dep                   | artamen<br>Tipo ingreso | to Tecnico<br>Cliente<br>AGUIRRE FLORES             | Estado                                           | Costo    | Descripcion                                                                                                    |     | -   | Ľ        |
| 2             | 2015-06-08    | IMPRESORA HP 4575<br>MULTIFUNCION | GARANTIA                | GONZALO MAURICIO<br>BONILLA SANCHEZ<br>NANCY LUCIA  | PROCESANDO                                       | 0.00     | (ATASCO DE PAPEL)<br>ITEM: IMPRESORA HP<br>4575 MULTIFUNCION<br>ALL IN ONE - SERIE:<br>CN15KC23FH - FECHA:<br>2012-01-13 -<br>FACTURA:0010010012586 |     |     |          |

Figura 13. Gestión de Empresa - Reporte de Ingresos PDF

#### 6. Gestión de Productos

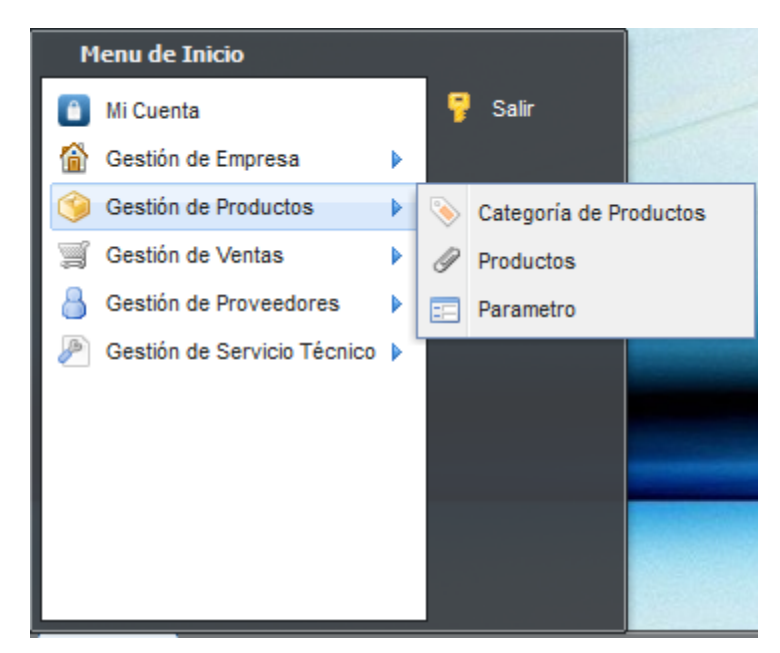

Figura 14. Gestión de Productos - Menú Categoría de Productos, Productos, Parámetro

Seleccione esta opción para realizar el ingreso de Categoría de Productos, Productos, y Parámetros.

### 6.1. Categoría de Productos

Esta opción del menú nos permite acceder al listado de Categoría de Productos registrados en el sistema y nos permite crear nuevas categorías.

| 📎 Categoría d | le Prod               | uctos            |                            |
|---------------|-----------------------|------------------|----------------------------|
| Listado       |                       |                  | C Recargar + Nuevo         |
|               |                       |                  |                            |
|               | •                     | Nombre           | \$                         |
|               | <b>1</b>              | PROCESADORES     |                            |
|               | <b>i</b> 2            | DISCOS DUROS     |                            |
|               | <b>i</b> <sup>2</sup> | IMPRESORAS       |                            |
|               | ii 4                  | FUENTES DE PODER |                            |
| /             | <b>i</b> •            | MAINBOARDS       |                            |
|               | ii e                  | MEMORIAS         |                            |
|               |                       | Nombre           | ٩                          |
| Showing 1     | to 6 o                | f 6 entries      | First Previous 1 Next Last |

Figura 15. Gestión de Productos - Listado Categoría de Productos

Accedemos a crear una nueva categoría a través del icono, y nos muestra la siguiente pantalla.

| Categoría de Productos |                               |  |  |  |  |  |
|------------------------|-------------------------------|--|--|--|--|--|
| Agregar Categoria      | CRecargar KRetornar 🗎 Guardar |  |  |  |  |  |
| Nombre:                |                               |  |  |  |  |  |
| REQUERIDO              |                               |  |  |  |  |  |
|                        |                               |  |  |  |  |  |
|                        |                               |  |  |  |  |  |

Figura 16. Gestión de Productos - Agregar Categoría de Productos

Rellenamos los campos y seleccionamos

### **6.2. Productos**

Esta opción del menú nos permite acceder al listado de Productos registrados en el sistema y nos permite crear nuevos Productos.

| 9 | Productos |    |             |                                                            | - 6      | 2 |  |  |
|---|-----------|----|-------------|------------------------------------------------------------|----------|---|--|--|
| 1 | Listado   |    |             |                                                            |          |   |  |  |
|   |           |    |             |                                                            |          |   |  |  |
|   |           | \$ | Categoria 🔶 | Nombre                                                     | Precio 🔶 |   |  |  |
|   | 1         | 1  | BATERIAS    | BATERIA PARA PORTATIL HP DM1 ORIGINAL                      | 100.00   |   |  |  |
|   | /         | 2  | BATERIAS    | BATERIA PARA PORTATIL HP 8440P CB69                        | 85.00    |   |  |  |
|   | 1         | 3  | BATERIAS    | BATERIA PARA PORTATIL HP 425                               | 95.00    |   |  |  |
|   | /         | 4  | BATERIAS    | BATERIA PARA PORTATIL HP                                   | 66.96    |   |  |  |
|   | 1         | 5  | BATERIAS    | BATERIA PARA PORTATIL HP G42 ORIGINAL                      | 74.50    |   |  |  |
|   | 1         | 6  | BATERIAS    | BATERIA PARA PORTATIL HP COMPAQ CQ42                       | 62.50    |   |  |  |
|   | 1         | 7  | BATERIAS    | BATERIA PARA PORTATIL HP TX 2000                           | 87.50    |   |  |  |
|   | 1         | 8  | BATERIAS    | BATERIA PARA PORTATIL TOSHIBA ORIGINAL                     | 62.50    |   |  |  |
|   | 1         | 9  | BATERIAS    | BATERIA PARA PORTATIL DELL 1520/1720 ORIGINAL 5200WH GK476 | 65.00    |   |  |  |
|   | /         | 10 | BATERIAS    | BATERIA PARA PORTATIL HP ORIGINAL DV5/DV6                  | 65.00    |   |  |  |

Figura 17. Gestión de Productos - Listado de Productos

Accedemos a crear un nuevo producto a través del icono, y nos muestra la siguiente pantalla.

| Ø Productos      |                                 |
|------------------|---------------------------------|
| Agregar Producto | 🔀 Recargar < Retornar 🎽 Guardar |
| Categoria:       |                                 |
| SELECCIONAR      | ~                               |
| Nombre:          |                                 |
| REQUERIDO        |                                 |
| Precio:          |                                 |
| REQUERIDO        |                                 |
|                  |                                 |

Figura 18. Gestión de Productos - Agregar Productos

Rellenamos los campos y seleccionamos

Además al final de la pantalla de listado de productos podemos subir la lista de precios de a través de un archivo CSV.

El archivo CSV, deberá tener el siguiente formato

23; DISCO DURO LG EXTERNO 1 TB 2.5 3.0USB HXD5; 121.50 23; DISCO DURO LG EXTERNO 1 TB 2.5 3.0USB HXD5; 101.25 23; DISCO DURO KINGSTON UNIDAD DE ESTADO SOLIDO 64GB; 105.55 23; DISCO DURO KINGSTON UNIDAD DE ESTADO SOLIDO 64GB; 110.15 23; DISCO DURO KINGSTON UNIDAD DE ESTADO SOLIDO 64GB; 100.96 Figura 19. Gestión de Productos - Formato archivo CSV Precios

En donde la primera fila es la categoría de producto, la segunda fila corresponde al nombre del producto y la tercera fila es el precio.

Par subir el archivo CSV, ir al final de la pantalla de listado de productos

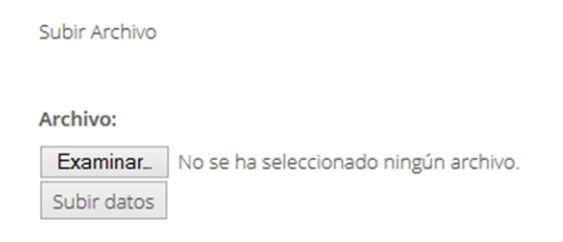

Figura 20. Gestión de Productos - Subir Archivo CSV Precios

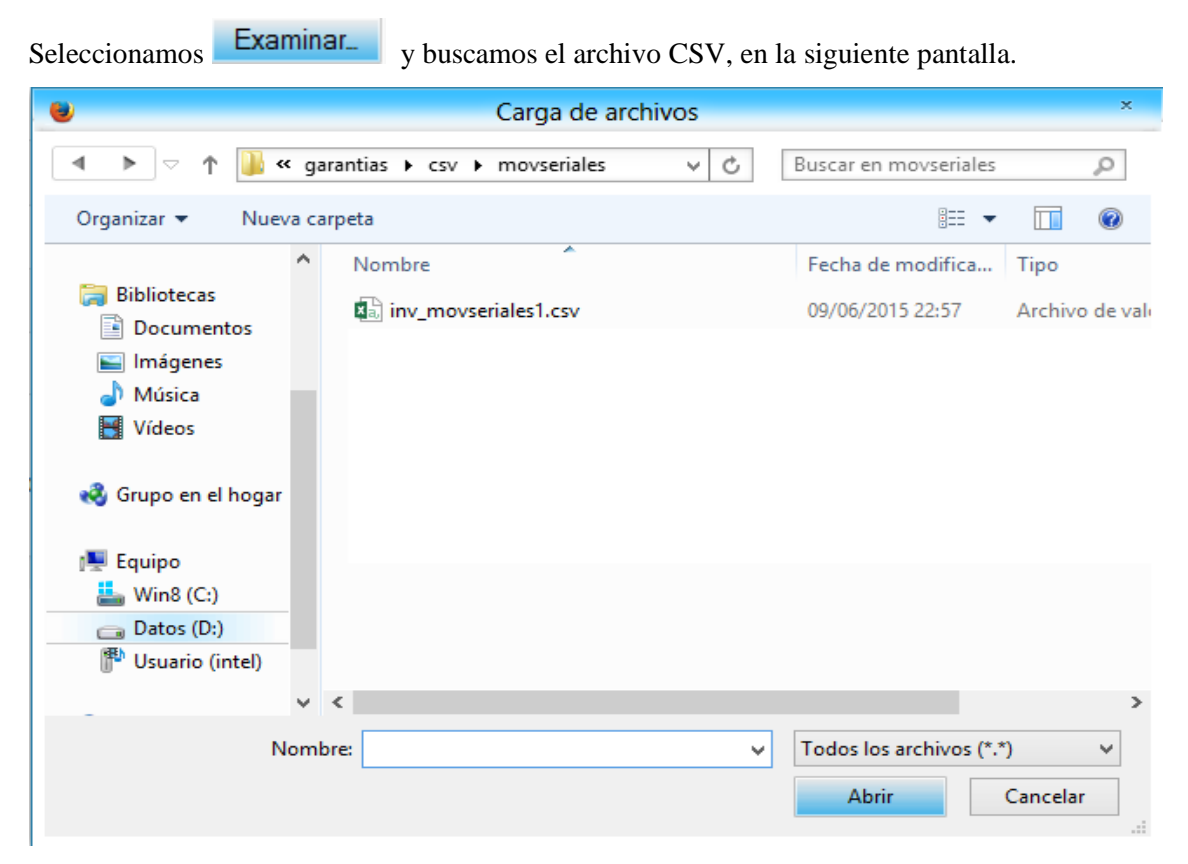

Figura 21. Gestión de Productos - Seleccionar, cargar archivo CSV Precios

Seleccionamos el archivo a subir y damos clic en Abrir finalmente damos clic en Subir datos , de esta manera se actualiza la lista de precios.

### 6.3. Parámetro

Esta opción del menú nos permite acceder al listado de Parámetro registrados en el sistema y nos permite crear nuevos Parámetros. Estos parámetros son los que irán en el encabezado y pie de página de los reportes.

| Paramet | Parametro – 🗆               |                   |                                          |   |  |  |  |  |
|---------|-----------------------------|-------------------|------------------------------------------|---|--|--|--|--|
| Param   | etro                        | 0                 | C Recargar + Nuevo                       | ^ |  |  |  |  |
|         |                             |                   |                                          |   |  |  |  |  |
| •       | \$                          | Nombre 🍦          | Valor                                    |   |  |  |  |  |
| 1       | 1                           | VALOR_IVA         | 12                                       |   |  |  |  |  |
|         | 2                           | NOMBRE_EMPRESA    | VASQUIN CIA. LTDA.                       |   |  |  |  |  |
| 1       | 3                           | DIRECCION_EMPRESA | SANCHEZ Y CIFUENTES 21-134 Y TOBIAS MENA |   |  |  |  |  |
|         | 4                           | TELEFNO_EMPRESA   | 06 2640617 / 2610997                     |   |  |  |  |  |
| 1       | 5                           | CORREO_EMPRESA    | admin@vasquin.com                        |   |  |  |  |  |
|         | 6                           | RUC_EMPRESA       | 1091720112001                            |   |  |  |  |  |
|         |                             | Nombre            | Valor                                    |   |  |  |  |  |
| Showing | Showing 1 to 6 of 6 entries |                   |                                          |   |  |  |  |  |

Figura 22. Gestión de Productos - Listado de Parámetros

Accedemos a crear un nuevo producto a través del icono, y nos muestra la siguiente pantalla.

| Parametro         | - C ×                               |
|-------------------|-------------------------------------|
| Agregar Parametro | 🔀 Recargar 🛛 🤻 Retormar 🛛 🇎 Guardar |
| Nombre:           |                                     |
| REQUERIDO         |                                     |
| Valor:            |                                     |
| REQUERIDO         |                                     |
|                   |                                     |

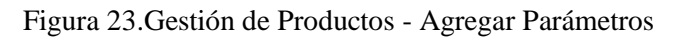

🗎 Guardai

. Rellenamos los campos y seleccionamos

### 6.4. Seriales

Esta opción del menú nos permite acceder al listado de Seriales (# de serie de productos vendidos en la empresa) registrados en el sistema.

| Movimiento sei | riales | 5        |                                                   |                           |        |            |                  | × |
|----------------|--------|----------|---------------------------------------------------|---------------------------|--------|------------|------------------|---|
| Movimiento     | ser    | iales    |                                                   |                           |        | C          | Recargar 🕈 Nuevo | ^ |
|                | \$     | Codigo 🍦 | Nombre 🍦                                          | Serie 🍦                   | Tipo 🍦 | Fechafc 🔶  | Factura 🔶        |   |
| 1              | 1      | TECL071  | TECLADO KLIP XTREME<br>MULTIMEDIA KKS-050S<br>USB | KKS6161107051711          | VEN    | 2012-02-17 | 0010010013053    |   |
| 1              | 7      | TECL071  | TECLADO KLIP XTREME<br>MULTIMEDIA KKS-050S<br>USB | KKS6161107051714          | VEN    | 2012-02-17 | 0010010013053    |   |
| 2              | 8      | IMPR143  | IMPRESORA CANON MP<br>280 MULTIFUNCION            | 914498B00492BA21ACHK51095 | VEN    | 2012-02-23 | 0010010013100    |   |
| 2              | 9      | DISC057  | DISCO DURO SAMSUNG<br>1TB SATA 7200 RPM           | S26BJ90ZB00448            | СОМ    | 2012-03-13 | FP000000238      |   |
| 2              | 10     | DISC057  | DISCO DURO SAMSUNG<br>1TB SATA 7200 RPM           | S26BJ9FZ603411            | сом    | 2012-03-13 | FP000000238      |   |
| Q              |        | Codigo Q | Nombre Q                                          | Serie Q                   | Тіро   | Fechafc Q  | Factura <b>Q</b> |   |

Figura 24. Gestión de Productos - Listado de Seriales

Además al final de la pantalla de listado de seriales podemos subir la lista de seriales de a través de un archivo CSV.

El archivo CSV, deberá tener el siguiente formato

01;TECL071;TECLADO KLIP XTREME MULTIMEDIA KKS-050S USB;KKS6161107051714;VEN;2012-02-17;0010010013053 01;IMPR143;IMPRESORA CANON MP 280 MULTIFUNCION;914498B00492BA21ACHK51095;VEN;2012-02-23;0010010013100 01;DISC057;DISCO DURO SAMSUNG 1TB SATA 7200 RPM;S26BJ90ZB00448;CCM;2012-03-13;FP0000000238 01;DISC057;DISCO DURO SAMSUNG 1TB SATA 7200 RPM;S26BJ9FZ603411;CCM;2012-03-13;FP0000000238

Figura 25. Gestión de Productos - Formato archivo CSV Seriales

En donde la primera fila es numeración ordinaria, la segunda fila corresponde al código del producto, la tercera fila es el número de serie, la cuarta fila es el tipo de movimiento, la quinta fila es la fecha y la sexta fila corresponde al número de factura.

Par subir el archivo CSV, ir al final de la pantalla de listado de productos

Subir Archivo

#### Archivo:

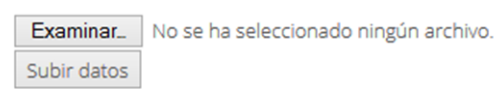

Figura 26. Gestión de Productos - Subir Archivo CSV Seriales

| Seleccionamos Examin                                                                                                    | ary buscamos el archivo CSV, en    | la siguiente pantalla.                              |
|----------------------------------------------------------------------------------------------------|------------------------------------|-----------------------------------------------------|
|                                                                                                    | Carga de archivos                  | ×                                                   |
| 🔺 🕨 🗢 🕇 퉬 « ga                                                                                                    | arantias 🕨 csv 🕨 movseriales 🛛 🗸 🖒 | Buscar en movseriales 🔎                             |
| Organizar 👻 Nueva ca                                                                                                    | arpeta                             | III 🔻 🔟 🔞                                           |
| ^                                                                                                    | Nombre                             | Fecha de modifica Tipo                              |
| Bibliotecas                                                                                                    | inv_movseriales1.csv               | 09/06/2015 22:57 Archivo de val                     |
| <ul> <li>Imágenes</li> <li>Música</li> <li>Vídeos</li> <li>Grupo en el hogar</li> <li>Equipo</li> <li>Win8 (C:)</li> <li>Datos (D:)</li> </ul> |                                    |                                                     |
| iii osaano (intel)                                                                                                    | <                                  | >                                                   |
| Nom                                                                                                    | bre:                               | Todos los archivos (*.*)       Abrir       Cancelar |

Figura 27. Gestión de Productos - Seleccionar, cargar archivo CSV Seriales

Figura 28. Gestión de Productos - Seleccionar, cargar archivo CSV

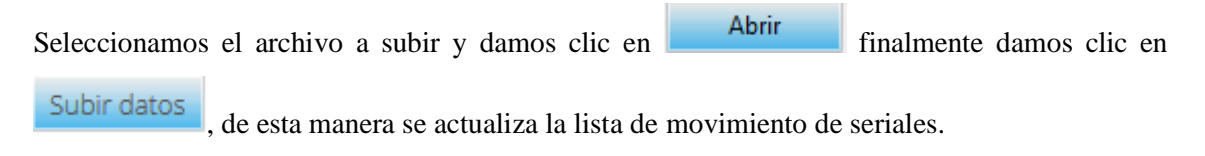

#### 7. Gestión de Ventas

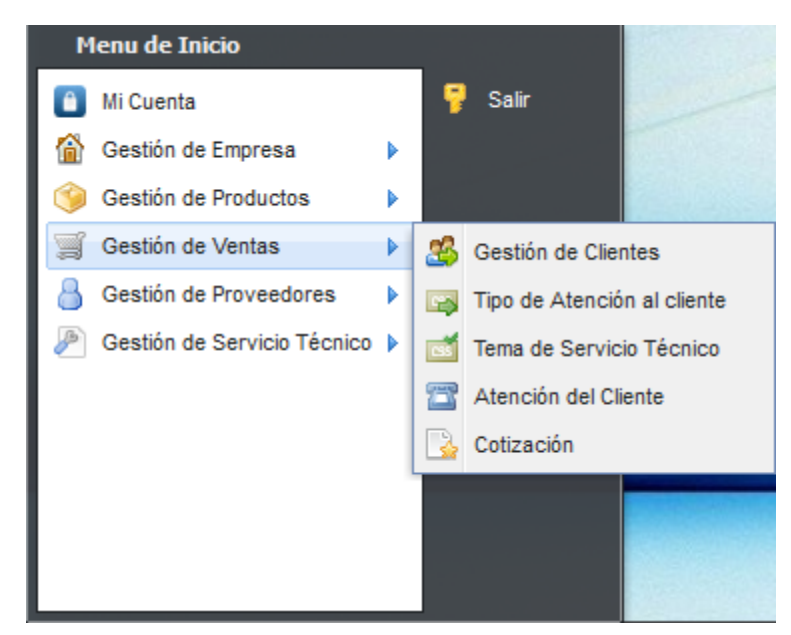

Figura 29. Gestión de Ventas – Menú Gestión de Clientes, Tipo de Atención al cliente, Tema de Servicio Técnico, Atención al Cliente, Cotización

Seleccione esta opción para realizar el ingreso de Gestión de Clientes, Tipo de Atención al cliente, Tema de Servicio Técnico, Atención al Cliente, Cotización.

### 7.1. Gestión de Clientes

Esta opción del menú nos permite acceder al listado de Clientes registrados en el sistema y nos permite crear nuevos clientes.

| 28 | Gestión de Clier | ites |               |                             |                                |            |              | - 🗆 X              |
|----|------------------|------|---------------|-----------------------------|--------------------------------|------------|--------------|--------------------|
|    | Listado          |      |               |                             |                                |            |              | C Recargar + Nuevo |
|    |                  |      |               |                             |                                |            |              |                    |
|    |                  | \$   | Ciruc 🍦       | Nombre 🍦                    | Direccion 🍦                    | Telefono 🍦 | Celular 🍦    | Email 🔶            |
|    | 2                | 1    | 1005689962    | ANDRES ESTEVES              | BOLIVAR 15-61                  | 2601288    | 0989532484   | andres@gmail.com   |
|    | 1                | 2    | 1001609534    | ABAD BERMEO MARCELA         | AV. LIBERTAD Y<br>PARADA 12    | 099704453  | 099704453    | abasb@hotmail.com  |
|    | 2                | 3    | 1001544913    | ACOSTA BOLAÑOS OLGA BEATRIZ | SACHEZ Y<br>CIFUENTES 21<br>45 | 2609944    | 0985623145   | abolaños@gmail.com |
|    | 1                | 4    | 1001890596001 | ACOSTA ORTIZ NELLY PATRICIA | RIO LITA 973                   | 2602896    | 000000       | acostao@yahoo.com  |
|    |                  |      | Ciruc         | Nombre                      | Direccion <b>Q</b>             | Telefono Q | Celular Q    | Email              |
|    | Showing 1 to 4   | of   | 4 entries     |                             |                                |            | First Previo | bus 1 Next Last    |

Figura 30. Gestión de Ventas - Listado de Clientes

Accedemos a crear un nuevo cliente a través del icono , y nos muestra la siguiente pantalla.

|            |            |                       | _                             |
|------------|------------|-----------------------|-------------------------------|
| C Recargar | Retornar   | 🗎 Guardar             |                               |
|            |            |                       |                               |
|            |            |                       |                               |
|            |            |                       |                               |
|            |            |                       |                               |
|            |            |                       |                               |
|            |            |                       |                               |
|            |            |                       |                               |
|            |            |                       |                               |
|            |            |                       |                               |
|            |            |                       |                               |
|            |            |                       |                               |
|            |            |                       | 1                             |
|            | C Recargar | C Recargar C Retornar | CRecargar CRetornar P Guardar |

Figura 31. Gestión de Ventas - Agregar Clientes

Rellenamos los campos y seleccionamos

#### 7.2. Tipo de Atención al Cliente

Esta opción del menú nos permite acceder al listado de Tipo de Atención al Cliente registrados en el sistema y nos permite crear nuevos tipos de atención.

| 🕞 Tipo de Atenció | n al | cliente            | - • ×              |
|-------------------|------|--------------------|--------------------|
| Listado           |      |                    | C Recargar + Nuevo |
|                   |      |                    |                    |
| <b>A</b>          | \$   | Nombre             | ₹                  |
| 2                 | 1    | LLAMADA TELEFONICA |                    |
| 1                 | 2    | VISITA TECNICA     |                    |
| 2                 | 3    | LLAMADA TELEFONICA |                    |
|                   |      | Nombre             | ٩                  |

Figura 32. Gestión de Ventas - Listado Tipo de Atención al Cliente

Accedemos a crear un nuevo tipo de atención al cliente a través del icono, y nos muestra la siguiente pantalla.

|   | Tipo de Atención al cliente |                |         | - <b>-</b> × |
|---|-----------------------------|----------------|---------|--------------|
|   | Agregar Tipo atencion       | C Recargar < R | etornar | 🇎 Guardar    |
|   | Nombre:                     |                |         |              |
|   | REQUERIDO                   |                |         |              |
| L |                             |                |         |              |
|   |                             |                |         |              |

Figura 33. Gestión de Ventas - Agregar Tipo de atención al Cliente

Rellenamos los campos y seleccionamos

### 7.3. Tema de Servicio Técnico

Esta opción del menú nos permite acceder al listado de Tema de Servicio Técnico registrados en el sistema y nos permite crear nuevos temas.

| Tema de Servic | io T | écnico                              |       |            |        | - <b>-</b> × |
|----------------|------|-------------------------------------|-------|------------|--------|--------------|
| Listado        |      |                                     |       | C Recargan | + Nue  | vo           |
|                |      |                                     |       |            |        |              |
| <b>^</b>       | \$   | Nombre                              |       |            |        | ÷            |
| 1              | 1    | REQUERIMIENTO DE CAMARAS VIGIALNCIA |       |            |        |              |
|                |      | Nombre                              |       | Q          |        |              |
|                |      |                                     |       |            |        |              |
| Showing 1 to 1 | of   | 1 entries                           | First | Previous 1 | Next L | ast          |
|                |      |                                     |       |            |        |              |

Figura 34. Gestión de Ventas - Listado Tema de Servicio Técnico

Accedemos a crear un nuevo tema de servicio técnico a través del icono, y nos muestra la siguiente pantalla.

| 述 Tema de Servicio Técnico | - • ×                           |
|----------------------------|---------------------------------|
| Agregar Tema               | C Recargar K Retornar H Guardar |
| Nombre:                    |                                 |
| REQUERIDO                  |                                 |
|                            |                                 |

Figura 35. Gestión de Ventas - Agregar Tema de Servicio Técnico

Rellenamos los campos y seleccionamos

### 7.4. Atención al Cliente

Esta opción del menú nos permite acceder al listado de Atención al Cliente registrados en el sistema y nos permite crear nuevas incidencias de Atención al Cliente.

| LISTADO |    |                     |    |             |      |                   |    |                                        |                | C Rec       | argar 🕂 Nuevo |
|---------|----|---------------------|----|-------------|------|-------------------|----|----------------------------------------|----------------|-------------|---------------|
|         | \$ | Empleado            | Å. | Тіро        | \$   | Cliente           | \$ | Tema 🍦                                 | Fecha 🔶        | Solicitud 🍦 | Solucion      |
| 1       | 1  | ROBERTO<br>GRIJALVA |    | VISITA TECH | NICA | ANDRES<br>ESTEVES |    | REQUERIMIENTO DE<br>CAMARAS VIGIALNCIA | 2015-01-27     | hnnhnnh     | jjkjkkkkjkjk  |
|         |    | Empleado            | Q  | Tipo        | Q    | Cliente           | Q  | Tema Q                                 | Fecha <b>Q</b> | Solicitud   | Solucion Q    |

Figura 36. Gestión de Ventas - Listado Atención al Cliente

Accedemos a crear una nueva incidencia de atención al cliente a través del icono, y nos muestra la siguiente pantalla.

| 🖀 Atención del Cliente                  | - <b>-</b> × |
|-----------------------------------------|--------------|
| Empleado:<br>CARLOS MANUEL SOLANO MORAN | ^            |
| Cliente:                                |              |
| SELECCIONAR                             | •            |
| Tipo atencion: Tema:                    |              |
| SELECCIONAR V SELECCIONAR               | ~            |
| Fecha:<br>2015-06-23<br>Solicitud:      |              |
|                                         | .::          |
| Solucion:                               |              |
|                                         |              |

Figura 37. Gestión de Ventas - Agregar Atención al Cliente

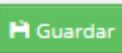

### 7.5. Cotización

Esta opción del menú nos permite acceder al listado de Cotizaciones registrados en el sistema y nos permite crear nuevas cotizaciones.

| Cotización   |    |             |                                           |            |                                                      |       |          |      |          |       |
|--------------|----|-------------|-------------------------------------------|------------|------------------------------------------------------|-------|----------|------|----------|-------|
| Listado      |    |             |                                           |            |                                                      |       |          | C Re | cargar 🕇 | Nuevo |
|              | \$ | #Cotizacion | Cliente 🔶                                 | Fecha 🍦    | Observacion                                          | %IVA∳ | Subtotal | ¢    | Total    | ₹     |
| ✔ B Imprimir | 1  | 1           | AGUIRRE<br>CORONEL<br>JOHANNA<br>PAMELA   | 2015-05-05 | COMPUTADOR<br>INTEL CORE IS<br>3.4 3RA<br>GENERACION | 12    | 100      |      | 112      |       |
| ✔ B Imprimir | 2  | 2           | COMPAÑIA DE<br>TAXIS<br>CHONTAHUASI<br>SA | 2015-05-05 | PORTATILES<br>CORE I3 CUARTA<br>GENERACION           | 12    | 3750     |      | 4200     |       |
| Imprimir     | 3  | 3           | ARAGON PAEZ<br>PAOLA                      | 2015-05-21 | COMPUTADOR<br>INTEL CORE IS<br>3.4                   | 12    | 120      |      | 134.4    |       |
| Imprimir     | 4  | 4           | AGUIRRE<br>VITERI EDGAR<br>JAVIER         | 2015-05-21 | COMPUTADRO<br>INTEL CORE I3                          | 12    | 34       |      | 38.08    |       |

Figura 38. Gestión de Ventas - Listado de Cotización

Accedemos a crear una nueva cotización a través del icono, y nos muestra la siguiente pantalla.

| Sectización          |                                   |                     |   |
|----------------------|-----------------------------------|---------------------|---|
| Agregar Cotizacion   | Recargar Retornar P Guardar & Con | nuar                |   |
| Cliente:             |                                   |                     |   |
| SELECCIONAR          |                                   |                     | - |
| Fecha:<br>2015-06-23 |                                   |                     |   |
| Valor IVA:           |                                   | Guardar & Continuar |   |
| 12                   |                                   |                     |   |
| Observacion:         |                                   |                     |   |
|                      |                                   |                     |   |
|                      |                                   |                     |   |
|                      |                                   |                     |   |
|                      |                                   |                     |   |

Figura 39. Gestión de Ventas - Agregar Cotización (encabezado)

Rellenamos los campos y damos clic en Guardar & continuar y se despliega el detalle de la cotización para agregar ítems de productos, nos muestra la siguiente pantalla.

| Detalle de Cotización |           |             | +      | Agregar Producto |  |
|-----------------------|-----------|-------------|--------|------------------|--|
| Cantidad              | Categoria | Descripcion | Precio | Total            |  |
| Subotal               |           |             |        |                  |  |
| Iva                   |           |             |        |                  |  |
|                       |           |             | Total  | 0                |  |

Figura 40. Gestión de Ventas - Agregar Cotización Detalle

| Damos clic en + Agregar Producto y nos despliega la siguiente pantall | a.                     |
|-----------------------------------------------------------------------|------------------------|
| Agregar Detaile cotizacion                                            | C Recargar 🎽 Guardar 🔺 |
| Item:                                                                 |                        |
| SELECCIONAR                                                           | •                      |
| Descripcion:                                                          |                        |
|                                                                       | н.                     |
| Cantidad:                                                             |                        |
| REQUERIDO                                                             |                        |
| Precio:                                                               |                        |
| REQUERIDO                                                             |                        |
| Total:                                                                |                        |
| REQUERIDO                                                             |                        |
|                                                                       | ~                      |

Figura 41. Gestión de Ventas - Agregar productos del Detalle de cotización

| Rellenamos los campos y seleccionamos              | y nos mostrara la pantalla de Detalle de |
|----------------------------------------------------|------------------------------------------|
| cotización, si queremos agregar más ítems seleccio | onamos nuevamente + Agregar Producto y   |
| repetimos los pasos.                               |                                          |
|                                                    | arimir                                   |

Finalmente si queremos imprimir seleccionamos y nos muestra la cotización en formato PDF, para su impresión.

#### 8. Gestión de Proveedores

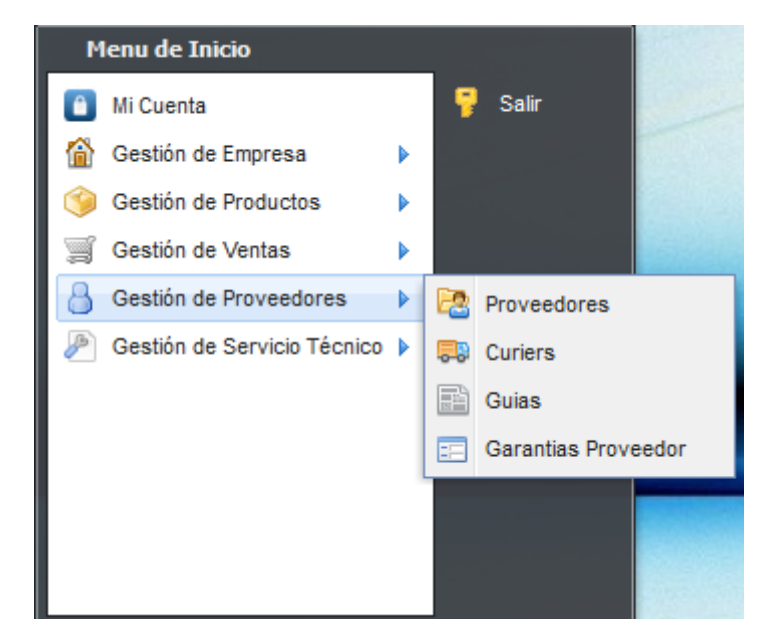

Figura 42. Gestión de Ventas - Menú Proveedores, Curiers, Guías, Garantías Proveedor

Seleccione esta opción para realizar el ingreso de Proveedores, Curiers, Guías, Garantías Proveedor.

#### 8.1. Proveedores

.

Esta opción del menú nos permite acceder al listado de Proveedores registrados en el sistema y nos permite crear nuevos proveedores

| 2 | Proveedores |    |                                     |                                                                               |             |         |                 |          | -     |   |
|---|-------------|----|-------------------------------------|-------------------------------------------------------------------------------|-------------|---------|-----------------|----------|-------|---|
|   | Proveedor   |    |                                     |                                                                               |             |         | $\mathbb{C}$ Re | cargar 🕂 | Nuevo | ^ |
|   |             |    |                                     |                                                                               |             |         |                 |          |       |   |
|   | <b>^</b>    | \$ | Nombre 🔶                            | Direccion 🍦                                                                   | Telefono  🍦 | Celular |                 | Email    | \$    |   |
|   | 1           | 1  | ALLXERCOMP CIA. LTDA.               | Av. Naciones Unidas 1084 y Av. Amazonas<br>- edif Banco La Previsora 4to piso | 02 2468993  |         |                 |          |       |   |
|   | /           | 2  | IMPORTADORA<br>AXXELCORP CIA. LTDA  | AV. NACIONES UNIDAS E9-112 Y<br>REPUBLICA DEL SALVADOR                        | 2448-131    |         |                 |          |       |   |
|   | 1           | 3  | ABCLAPTOPS S.A.                     | GRECIA N32-191 Y MARIANA DE JESUS                                             | 022 240000  |         |                 |          |       |   |
|   | 1           | 4  | BN TECHNOLOGIES                     | Elia Liut 416 (Oe3-120) y Av Brasil                                           | 2251412     |         |                 |          |       |   |
|   | /           | 5  | AVILA SARMIENTO FANNY<br>TERESA     | E9A CARLOS ALVARADO N52-30 Y N52B<br>JOSE BARREIRO (EL INCA)                  | 02-6014940  |         |                 |          |       |   |
|   | /           | 6  | BENAVIDES VALENCIA<br>JORGE EDUARDO | AV. CRISTOBAL DE TROYA 8-89 Y FRAY<br>VACAS GALINDO                           | 062954922   |         |                 |          |       |   |

Figura 43. Gestión de Proveedores - Listado de Proveedores

Accedemos a crear un nuevo proveedor a través del icono, y nos muestra la siguiente pantalla.

| Proveedores       |                       | - <b>-</b> × |
|-------------------|-----------------------|--------------|
| Agregar Proveedor | C Recargar K Retornar | 🗎 Guardar    |
| Nombre:           |                       |              |
| REQUERIDO         |                       |              |
| Direccion:        |                       |              |
| REQUERIDO         |                       |              |
| Telefono:         |                       |              |
| REQUERIDO         |                       |              |
| Celular:          |                       |              |
| REQUERIDO         |                       |              |
| Email:            |                       |              |
| REQUERIDO         |                       |              |
|                   |                       |              |
|                   |                       |              |

Figura 44. Gestión de Proveedores - Agregar Proveedores

Rellenamos los campos y seleccionamos

#### 8.2. Curiers

Esta opción del menú nos permite acceder al listado de Curiers registrados en el sistema y nos permite crear nuevos curiers.

| - | Curiers        |    |                 |                    |                   |           | - • ×               |
|---|----------------|----|-----------------|--------------------|-------------------|-----------|---------------------|
|   | Curier         |    |                 |                    |                   |           | C Recargar + Nuevo  |
|   |                |    |                 |                    |                   |           |                     |
|   | <b>^</b>       | *  | Nombre 🔶        | Direccion 🍦        | Telefono 🔶        | Celular 🔶 | Email 🔶             |
|   | /              | 1  | TRANSPREXX      | XYZ                | 465645645         | 456456456 | yo@yo.com           |
|   | /              | 2  | CARGO EXPRESS   | CXYZ               | 456456456         | 4564564   | sin@cargo.com       |
|   |                |    | Nombre <b>Q</b> | Direccion <b>Q</b> | Telefono <b>Q</b> | Celular   | Email               |
|   |                |    |                 |                    |                   |           |                     |
|   | Showing 1 to 2 | of | 2 entries       |                    |                   | First P   | revious 1 Next Last |
|   |                |    |                 |                    |                   |           |                     |

Figura 45. Gestión de Proveedores - Listado de Curiers

Accedemos a crear un nuevo curier a través del icono **+** Nuevo, y nos muestra la siguiente pantalla.

| 🐺 Curiers      |                              | - <b>•</b> × |
|----------------|------------------------------|--------------|
| Agregar Curier | 📿 Recargar < Retornar 🎽 Guar | rdar         |
| Nombre:        |                              |              |
| REQUERIDO      |                              |              |
| Direccion:     |                              |              |
| REQUERIDO      |                              |              |
| Telefono:      |                              |              |
| REQUERIDO      |                              |              |
| Celular:       |                              |              |
| REQUERIDO      |                              |              |
| Email:         |                              |              |
| REQUERIDO      |                              |              |
|                |                              |              |
|                |                              |              |

Figura 46. Gestión de Proveedores - Agregar Curier

Rellenamos los campos y seleccionamos

### 8.3. Guías

**Nota:** para realizar las acciones que se detallaran aquí, debe estar registrado un ingreso como tipo garantía y reportado en procesamiento que cumple garantía para envío al proveedor, lo cual se verá en el módulo de Gestión de Ingresos.

Esta opción del menú nos permite acceder al listado de Guías de envíos a proveedores por garantías registrados en el sistema y nos permite crear nuevas guías.

|   | \$ | Curier 🖕                    | Proveedor 🖕     | Numero 🌢 | Salida 🌢        | Llegada          |
|---|----|-----------------------------|-----------------|----------|-----------------|------------------|
| 1 | 1  | GLT LOGISTIC EXPRESS S.A    | ABCLAPTOPS S.A. | 2345557  | 2015-05-11      | 2015-05-12       |
| / | 2  | MULTITRANSPORTE CIA<br>LTDA | BN TECHNOLOGIES | 23456    | 2015-05-13      | 2015-05-14       |
| 1 | 3  | GLT LOGISTIC EXPRESS S.A    | TECHCOMPUTER    | 97654423 | 2015-05-20      | 0000-00-00       |
| / | 4  | SERVIENTREGA ECUADOR<br>S.A | ABCLAPTOPS S.A. | 39864    | 2015-05-21      | 0000-00-00       |
|   |    | Curier                      | Proveedor Q     | Numero Q | Salida <b>Q</b> | Llegada <b>Q</b> |

Figura 47. Gestión de Proveedores - Listado de Guías

Accedemos a crear un nueva guía través del icono, y nos muestra la siguiente pantalla.

| 📑 Guias      |            |          | - <b>-</b> ×          |
|--------------|------------|----------|-----------------------|
| Agregar Guia | C Recargar | Retornar | 🗎 Guardar & Continuar |
| Curier:      |            |          |                       |
| SELECCIONAR  |            |          | ~                     |
| Proveedor:   |            |          |                       |
| SELECCIONAR  |            |          | •                     |
| Numero Guia: |            |          |                       |
| REQUERIDO    |            |          |                       |
| Salida:      |            |          |                       |
| 2015-06-24   |            |          |                       |
|              |            |          |                       |

Figura 48. Gestión de Proveedores - Agregar Guía.

Rellenamos los campos seleccionando el curier por donde se envía el producto, el proveedor al que se envía el producto por garantía y el número de guía que nos proporciona el transporte, a

continuación damos clic en

Seguidamente se desplegara en la parte inferior la siguiente pantalla.

| De | talle de guia | 3          |                          |                | + Agre | gar |
|----|---------------|------------|--------------------------|----------------|--------|-----|
|    | Guia          | Componente | Garantia componente guia | Rma componente |        |     |
|    | 1             |            |                          |                |        |     |

Figura 49. Gestión de Proveedores - Agregar Guía. Detalle

Seleccionamos + Agregar y nos muestra la siguiente pantalla.

| Componente:                                                |   |
|------------------------------------------------------------|---|
| SELECCIONAR                                                | ~ |
| SELECCIONAR<br>DISCO DURO SAMSUNG 640 GB sata PORTATIL 2.5 |   |
| ENVIADO Rma componente:                                    |   |
| REQUERIDO                                                  |   |
|                                                            |   |

Figura 50. Gestión de Proveedores - Agregar Componente Detalle Guía

Seleccionamos el componente e ingresamos el RMA (#caso que asigna el proveedor) al equipo

o producto enviado por garantía seleccionamos Aceptar, si se envía más componentes al mismo proveedor con el mismo transporte y en la misma guía, repetimos los mismos pasos.

#### 8.4. Garantías Proveedor

**Nota:** para realizar las acciones que se detallaran aquí, debemos haber cumplido todos los pasos que se realiza en la parte del módulo de Gestión de Proveedores en la sección 8.3. Guías.

Esta opción del menú nos permite acceder al listado de Garantías enviados y retornados de proveedores

| G | iara | intias Proveedor   |          |                 |                                                |                |           |                       | - • ×                              |
|---|------|--------------------|----------|-----------------|------------------------------------------------|----------------|-----------|-----------------------|------------------------------------|
| [ | Det  | talle guia         |          |                 |                                                |                |           |                       | C Recargar                         |
|   |      |                    |          |                 |                                                |                |           |                       |                                    |
|   | •    | #Ingreso Cli       | Guia     | Proveedor       | Componente                                     | #Serie         | Estado    | Rma<br>componente     | \$                                 |
|   | 1    | 4                  | 2345557  | ABCLAPTOPS S.A. | IMPRESORA HP C4480<br>MULTIFUNCION             | WDERT3456SD    | CUMPLE    | 896571                |                                    |
|   | 2    | 7                  | 97654423 | TECHCOMPUTER    | DISCO DURO TOSHIBA 640<br>GB sata PORTATIL     | DFDFDF32789    | CUMPLE    | 23456                 |                                    |
|   | 3    | 11                 | 39864    | ABCLAPTOPS S.A. | DISCO DURO SEAGATE 750<br>GB SATA 7200 RPM     | SDFGR234567    | CUMPLE    | 87456                 |                                    |
|   | 4    | 8                  | 23456    | BN TECHNOLOGIES | DISCO DURO SEAGATE 750<br>GB SATA 7200 RPM     | 2345FRTY       | NO CUMPLE | 4567S                 |                                    |
|   | 5    | 17                 | 234444   | COMSUPPLIES S.A | DISCO DURO SAMSUNG<br>640 GB sata PORTATIL 2.5 | S26BJ9FZ603411 | ENVIADO   | S317431               | Cumple Garantia No Cumple Garantia |
|   |      | #Ingreso Cli 🔍     | Guia Q   | Proveedor Q     | Componente                                     | #Serie Q       | Estado Q  | Rma componer <b>Q</b> |                                    |
|   |      |                    |          |                 |                                                |                |           |                       |                                    |
| 2 | sho  | wing 1 to 5 of 5 e | entries  |                 |                                                |                |           |                       | First Previous 1 Next Last         |
|   |      |                    |          |                 |                                                |                |           |                       | v                                  |

Figura 51. Gestión de Proveedores - Listado y procesamiento de Garantías Proveedor

En este listado nos muestra una columna al final que nos indica lo siguiente:

Si está vacía la columna, significa que el equipo ya retorno sea que cumple garantía o no cumple garantía. Caso contrario si retorna el producto, seleccionamos cualquiera de estos iconos

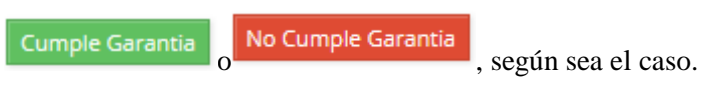

#### 9. Gestión de Servicio Técnico

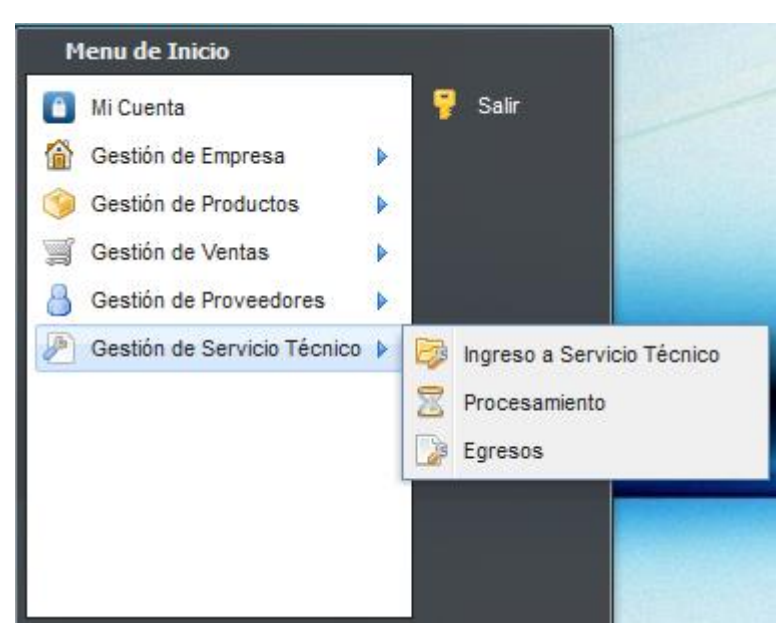

Figura 52. Gestión de Servicio Técnico - Menú Ingreso a Servicio Técnico, Procesamiento, Egresos

Seleccione esta opción para realizar el ingreso de Productos a servicio técnico, Procesamiento de ingresos, Egresos de productos para devolución al cliente.

#### 9.1. Ingreso a Servicio Técnico

Esta opción del menú nos permite acceder al listado de Ingreso de equipos al servicio técnico registrados en el sistema y nos permite crear nuevos ingresos al servicio técnico.

| E | 👂 Ingreso a Servicio Té | écnic | D          |                                      |                                      | _ 🗆 🗙              |
|---|-------------------------|-------|------------|--------------------------------------|--------------------------------------|--------------------|
|   | Listado                 |       |            |                                      |                                      | C Recargar + Nuevo |
|   |                         |       |            |                                      |                                      |                    |
|   | <b></b>                 | \$    | #Ingreso 🔶 | Cliente 🍦                            | Empleado 🍦                           | Fecha Ingreso 🍦    |
|   | / / 🖶                   | 1     | б          | TABOHADA TABOHADA EDISON<br>MAURICIO | CRISTIAN GEOVANNY CHUCAY<br>CHAMORRO | 2015-05-04         |
|   | / / 0                   | 2     | 7          | RIVADENEIRA FLORES VICTOR<br>JULIO   | CRISTIAN GEOVANNY CHUCAY<br>CHAMORRO | 2015-05-05         |
|   | / / 🔒                   | з     | 1          | MINIA OBANDO NUVIA PATRICIA          | CARLOS MANUEL SOLANO MORAN           | 2015-05-04         |
|   | / / 0                   | 4     | 2          | ALBAN UQUILLAS RAMIRO<br>OSVALDO     | CARLOS MANUEL SOLANO MORAN           | 2015-05-04         |
|   | / / 8                   | 5     | 8          | ALBAN UQUILLAS RAMIRO<br>OSVALDO     | CARLOS MANUEL SOLANO MORAN           | 2015-05-11         |
|   | / / 🔒                   | 6     | 9          | ALVAREZ RUIZ CAROLINA YAJAIRA        | CARLOS MANUEL SOLANO MORAN           | 2015-05-20         |
|   | / / 🖶                   | 7     | 10         | ALARCON PUPIALES JUAN CARLOS         | CARLOS MANUEL SOLANO MORAN           | 2015-05-21         |

Figura 53. Gestión de Servicio Técnico - Listado Ingreso a Servicio Técnico

Accedemos a crear un nuevo Ingreso a través del icono , y nos muestra la siguiente pantalla.

| 📴 Ingreso a Servicio Técnico            |            |          |                  | - <b>•</b> × |
|-----------------------------------------|------------|----------|------------------|--------------|
| Agregar Ingreso                         | C Recargar | Retornar | 🗎 Guardar & cont | inuar        |
| Empleado:<br>CARLOS MANUEL SOLANO MORAN |            |          |                  |              |
| SELECCIONAR                             |            |          |                  | •            |
| Fecha:<br>2015-06-02                    |            |          |                  |              |

Figura 54. Gestión de Servicio Técnico - Agregar Ingreso a Servicio Técnico

Seleccionamos el cliente y la fecha y damos clic en H Guardar & Continuar, nos despliega en la parte inferior la siguiente pantalla.

| Detalle de ingre | eso          |                   |        |       |             | + Agregar |
|------------------|--------------|-------------------|--------|-------|-------------|-----------|
| Equipo           | Tipo ingreso | Empleado Asignado | Estado | Costo | Descripcion |           |

Figura 55. Gestión de Servicio Técnico - Detalle Servicio Técnico

Seleccionamos + Agregar y nos muestra la siguiente pantalla.

| Agregar Detalle ingreso | C Recargar H Guardar |
|-------------------------|----------------------|
| Empleado encargado:     |                      |
| SELECCIONAR             | ~                    |
| Tipo ingreso:           |                      |
| SELECCIONAR             | v                    |
| Equipo:                 |                      |
| REQUERIDO               |                      |
| Descripcion:            |                      |
| REQUENIUU               |                      |
| Buscar Serie            |                      |
|                         |                      |

Figura 56. Gestión de Servicio Técnico - Agregar Detalle Ingreso

Seleccionamos el empleado encargado el Tipo de Ingreso si es por Garantía o Servicio Técnico, el Equipo que ingresa, descripción del daño, además en caso de que el ingreso sea por garantía, podemos verificar el número de serie del equipo si fue comprado en la empresa, seleccionado el

Buscar Serie

y nos muestra la siguiente pantalla.

| Seleccionar         6         IMPRIESURA CANON MP 280         914998004928A21ACHK51095         VEN         2012-02-23         0010010013100           Seleccionar         9         DISC057         DISC0 DURO SAMSUNG ITB SATA<br>7200 RPM         S268J902800448         COM         2012-03-13         FP0000000238           Seleccionar         10         DISC057         DISC0 DURO SAMSUNG ITB SATA<br>7200 RPM         S268J96Z603411         COM         2012-03-13         FP0000000238           Q         Codigo         Q         Nombre         Q         Serie         Q         Tipo         R         Fechafic         Q         Factura         Codigo                                                                                                    |             |    |         |   | KKS-050S USB                            |                           |      | 2010.00.00 |               |
|----------------------------------------------------------------------------------------------------|-------------|----|---------|---|-----------------------------------------|---------------------------|------|------------|---------------|
| Seleccionar         9         DISCO57         DISCO DURO SAMSUNG 1TB SATA<br>7200 RPM         S268J902B00448         COM         2012-03-13         FP000000238           Seleccionar         10         DISCO57         DISCO DURO SAMSUNG 1TB SATA<br>7200 RPM         S268J902B00448         COM         2012-03-13         FP000000238           Seleccionar         10         DISCO57         DISCO DURO SAMSUNG 1TB SATA<br>7200 RPM         S268J902B00448         COM         2012-03-13         FP000000238           Seleccionar         10         DISCO57         DISCO DURO SAMSUNG 1TB SATA<br>7200 RPM         S268J902B00448         COM         2012-03-13         FP000000238           Seleccionar         10         DISCO57         DISCO TURO SAMSUNG 1TB SATA<br>7200 RPM         S268J902B00448         COM         2012-03-13         FP000000238           Seleccionar         10         DISCO57         DISCO TURO SAMSUNG 1TB SATA<br>7200 RPM         S268J902B00448         COM         2012-03-13         FP0000000238           Seleccionar         10         DISCO57         DISCO TURO SAMSUNG 1TB SATA<br>7200 RPM         S268J902B00448         COM         COM         2012-03-13         FP0000000238           Seleccionar         10         DISCO57         DISCO TURO SAMSUNG 1TB SATA<br>7200 RPM         S268J902B000448         COM         2012-03-13 | Seleccionar | 8  | IMPR143 |   | MULTIFUNCION                            | 9144988004928A21ACHK51095 | VEN  | 2012-02-23 | 0010010013100 |
| Seleccionar         10         DISCOS 7         DISCO DURO SAMSUNG 1TB SATA         S26B/9FZ603411         COM         2012-03-13         FP000000238           Q          Codigo         Q         Nombre         Q         Serie         Q         Tipo         Q         Fechafc         Q         Factura         Q                                                                                                    | Seleccionar | 9  | DISC057 |   | DISCO DURO SAMSUNG 1TB SATA<br>7200 RPM | S26BJ90ZB00448            | СОМ  | 2012-03-13 | FP000000238   |
| Codigo Q Nombre Q Serie Q Tipo Q Fechafc Q Factura C                                                                                                    | Seleccionar | 10 | DISC057 |   | DISCO DURO SAMSUNG 1TB SATA<br>7200 RPM | S26BJ9FZ603411            | COM  | 2012-03-13 | FP000000238   |
|                                                                                                    | ٩           |    | Codigo  | ٩ | Nombre                                  | Serie Q                   | Tipo | Fechafc Q  | Factura Q     |

Figura 57. Gestión de Servicio Técnico - Ingreso a Servicio Técnico Buscar Serie

Aquí filtramos la búsqueda en la columna de series y damos clic en Seleccionar, si es que encontramos la serie. Finalmente damos clic en Guardar. Si se desea ingresar más productos repetimos los mismos pasos, en caso de querer imprimir, seleccionamos Imprimir.

#### 9.2. Procesamiento

Esta opción del menú nos permite acceder al listado de Procesamiento de ingresos registrados en el sistema y nos permite administrarlos según sea el caso.

| 🛛 Procesa | nient | 0         |                                         |                     |                                             |                                            |                     |       |                                   |                 | × |
|-----------|-------|-----------|-----------------------------------------|---------------------|---------------------------------------------|--------------------------------------------|---------------------|-------|-----------------------------------|-----------------|---|
| Ingres    | os a  | garantias |                                         |                     |                                             |                                            |                     |       |                                   | C Recargar      | ^ |
|           |       |           |                                         |                     |                                             |                                            |                     |       |                                   |                 |   |
| <b>^</b>  | \$    | #Ingreso  | Equipo                                  | Tipo<br>ingreso     | Cliente                                     | Empleado<br>Asignado                       | Estado              | Costo | Descripcion                       | Estado<br>Final |   |
| 2         | 1     | 9         | MONITOR LG<br>WER 43S LED<br>19.5"      | SERVICIO<br>TECNICO | ALVAREZ RUIZ<br>CAROLINA<br>YAJAIRA         | CRISTIAN<br>GEOVANNY<br>CHUCAY<br>CHAMORRO | SERVICIO<br>TECNICO | 30.00 | NO ENCIENDE                       | FINALIZADO      |   |
| 2         | 2     | 10        | IMPRESORA<br>EPSON L200<br>MULTIFUNCION | SERVICIO<br>TECNICO | ALARCON<br>PUPIALES<br>JUAN CARLOS          | CARLOS<br>MANUEL<br>SOLANO<br>MORAN        | SERVICIO<br>TECNICO | 33.00 | TAPONADO<br>COLOR<br>AMARILLO     | FINALIZADO      |   |
| 2         | 3     | 12        | IMPRESORA<br>EPSON L200                 | SERVICIO<br>TECNICO | ANDRADE<br>RIVADENEIRA<br>JUAN<br>FRANCISCO | CARLOS<br>MANUEL<br>SOLANO<br>MORAN        | SERVICIO<br>TECNICO | 25.00 | ATASCO DE<br>HOJAS                | FINALIZADO      |   |
| ~         | 4     | 1         | PORTATIL<br>TOSHIBA<br>SATELLITE P755   | SERVICIO<br>TECNICO | MINIA<br>OBANDO<br>NUVIA<br>PATRICIA        | JASSON<br>DAVID TAPIA<br>CAICEDO           | SERVICIO<br>TECNICO | 16.80 | CON VIRUS DE<br>ACCESO<br>DIRECTO | INICIADO        |   |

Figura 58. Gestión de Servicio Técnico - Listado de Procesamiento de Ingresos

Para realizar un procesamiento de un ingreso damos clic en , verificando que el Estado Final este en iniciado y procedemos de la siguiente manera según sea el tipo de ingreso, ya sea por garantía o servicio técnico.

Al dar clic en , nos muestra la siguiente pantalla.

| 🔀 Procesamiento                |                             |                                                                                                    |
|--------------------------------|-----------------------------|----------------------------------------------------------------------------------------------------|
| Ingreso                        |                             | Finalizar Servicio Técnico CRecargar Retornar                                                                     |
| Información del Ingreso        |                             |                                                                                                    |
| Empleado Asignado:             | Cliente:                    | Tipo de Ingreso:                                                                                                  |
| CARLOS MANUEL SOLANO MORAN     | BONILLA SANCHEZ NANCY LUCIA | GARANTIA                                                                                                    |
| Equipo:                        | Fecha de Ingreso:           | Descripcion:                                                                                                    |
| IMPRESORA HP 4575 MULTIFUNCION | 2015-06-08                  | (ATASCO DE PAPEL) ITEM: IMPRESORA HP<br>4575 MULTIFUNCION ALL IN ONE - SERIE:<br>CN15KC23FH - FECHA: 2012-01-13 - |
|                                |                             | FACTURA:0010010012586                                                                                             |
| Garantia detalle ingreso:      | Costo:                      | Estado:                                                                                                    |
| PROCESANDO                     | 0.00                        | INICIADO                                                                                                    |
|                                |                             |                                                                                                    |
| Detalle de componentes         |                             | + Agregar Componente                                                                                              |
|                                |                             | · · · ·                                                                                                    |

Figura 59. Gestión de Servicio Técnico - Procesamiento de Ingresos

Damos clic en + Agregar Componente , tendremos la siguiente pantalla en la cual desglosamos los componentes del equipo si así se lo requiere, o agregamos el mismo componente ingresado.

| Agregar Componente | C Recargar 🛛 🗎 Guardar |
|--------------------|------------------------|
| Item:              |                        |
| SELECCIONAR        | •                      |
| Serie:             |                        |
| REQUERIDO          |                        |
|                    |                        |
|                    |                        |
|                    |                        |
|                    |                        |

Figura 60. Gestión de Servicio Técnico - Procesamiento de Ingresos agregar componente

Rellenamos los campos y damos clic en Guardar. Si deseamos agregar más componentes, repetimos los mismo pasos

1

Luego de agregar componentes se desplegara en la ventana de Procesamiento de ingresos en la parte inferior la siguiente pantalla.

| ille o | de componentes<br>PRESORA HP 4 | 575 MU     | ILTIFUNCION |              | + Agregar Compone |
|--------|--------------------------------|------------|-------------|--------------|-------------------|
|        | Serie                          | Garantia   | Estado      | Estado final |                   |
| 1      | S45UFB56723                    | PROCESANDO | PROCESANDO  | PROCESANDO   | Acciones          |

Figura 61. Gestión de Servicio Técnico - Procesamiento de Ingresos Detalle de componente

Según sea el caso tenemos las siguientes opciones.

#### 9.2.1. Servicio técnico

El combo de acciones nos muestra las siguientes opciones:

- Sin acción: deshacer acción o cancelar acción.
- Reparar: en caso de necesitar reparar.
- Reemplazar: en caso de necesitar reemplazar una pieza del equipo.
- Eliminar: eliminamos el componente.

| :AN | MARA DLINK DCS-97 | 31L INTERNET INA | ALAMBRICA        |              |            |
|-----|-------------------|------------------|------------------|--------------|------------|
|     |                   |                  |                  |              |            |
| s   | Serie             | Garantia         | Estado           | Estado final |            |
| 2   | 23456DF           | NO APLICA        | SERVICIO TECNICO | PROCESANDO   | Acciones 👻 |
|     |                   |                  |                  |              | Sin acción |
|     |                   |                  |                  |              | Reparar    |

Figura 62. Gestión de Servicio Técnico - Procesamiento de Ingresos Detalle de componente, caso servicio técnico

Si seleccionamos Reparar, nos muestra la siguiente pantalla.

| Reparar                                    | 🗎 Actualizar | ^ |
|--------------------------------------------|--------------|---|
|                                            |              |   |
| Item:                                      |              |   |
| CAMARA DLINK DCS-931L INTERNET INALAMBRICA |              |   |
| Serie:                                     |              |   |
| 23456DF                                    |              |   |
| Observación:                               |              |   |
|                                            |              |   |
| Valor:                                     |              |   |
| REQUERIDO                                  |              |   |
| Valor Obra:                                |              |   |
| REQUERIDO                                  |              |   |
| Total:                                     |              |   |
|                                            |              |   |
|                                            |              |   |

Figura 63. Gestión de Servicio Técnico - Procesamiento de Ingresos, ítem reparar

En la cual vamos a rellenar los campos requeridos, que son:

Observación: ingresamos el detalle del servicio que se realizó para reparar el equipo.

Valor: valor adicional a cobrar, caso contrario ponemos 0 (cero).

Valor de la obra: valor a cobrar del servicio.

Seleccionamos H Actualizar

Si seleccionamos Reemplazar, nos muestra la siguiente pantalla.

| Reemplazar                                 | H Actualizar |
|--------------------------------------------|--------------|
| item:                                      |              |
| CAMARA DLINK DCS-931L INTERNET INALAMBRICA | -            |
| Serie:                                     |              |
| 23456DF                                    |              |
| Observación:                               |              |
|                                            |              |
| Valor Item:                                |              |
| REQUERIDO                                  |              |
| Valor Obra:                                |              |
| REQUERIDO                                  |              |
| Total:                                     |              |
|                                            |              |

Figura 64. Gestión de Servicio Técnico - Procesamiento de Ingresos, ítem reemplazar

En la cual vamos a rellenar los campos requeridos, que son:

Ítem: seleccionamos el ítem por el cual vamos a reemplazar.

Serie: el número de serie del ítem o producto.

Observación: ingresamos el detalle del trabajo que se realizó.

Valor Ítem: costo del ítem reemplazado.

Valor de la obra: valor a cobrar del servicio o trabajo realizado.

Seleccionamos Actualizar

Finalmente seleccionamos Finalizar Servicio Técnico, si ya hemos terminado el trabajo, el cual quedara listo para realizar el egreso que se verá finalmente más adelante en la sección Gestión de Servicio Técnico - Egresos.

#### 9.2.2. Garantía

El combo de acciones nos muestra las siguientes opciones:

- Sin acción: deshacer acción o cancelar acción.
- No aplica: el producto ingresado no aplica como garantía. Se desplegara las opciones de Servicio Técnico.
- No cumple Garantía: el producto ingresado no cumple la garantía según las políticas de la empresa. Se desplegara las opciones de Servicio Técnico.
- Cumple Garantía: el producto ingresado si cumple garantía.
- Eliminar: eliminamos el componente.

| Deta | + Agregar Componente           |              |            |            |              |                                 |  |  |  |  |
|------|--------------------------------|--------------|------------|------------|--------------|---------------------------------|--|--|--|--|
|      | IMPRESORA HP 4575 MULTIFUNCION |              |            |            |              |                                 |  |  |  |  |
|      |                                | Serie        | Garantia   | Estado     | Estado final | $\sim$                          |  |  |  |  |
|      | 1                              | \$45UFB56723 | PROCESANDO | PROCESANDO | PROCESANDO   | Acciones 💌                      |  |  |  |  |
|      |                                |              | /          | Sin acción |              |                                 |  |  |  |  |
|      |                                |              |            |            |              | No Aplica<br>No Cumple Garantía |  |  |  |  |
|      |                                |              |            |            |              | Cumple Garantía                 |  |  |  |  |
|      |                                |              |            |            |              | Eliminar                        |  |  |  |  |

Figura 65. Gestión de Servicio Técnico - Procesamiento de Ingresos Detalle de componente, caso servicio garantía

Si seleccionamos Cumple Garantía, el combo de acciones cambia y nos muestra las siguientes opciones:

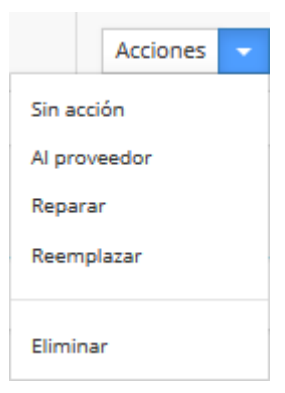

Figura 66. Gestión de Servicio Técnico - Procesamiento de Ingresos Detalle de componente, acciones si cumple garantía

- Sin acción: deshacer acción o cancelar acción.
- Al proveedor: para enviar el producto por garantía al proveedor. Luego de seleccionar esta opción nos dirigimos a la sección 8.3. Guías seguidamente a la sección 8.4. Garantías Proveedor.
- Reparar: en caso de que este en garantía y se pueda reparar sin necesidad de enviar al proveedor. Se procede igual que la sección de Servicio Técnico combo de acciones Reparar.
- Reemplazar: en caso de que este en garantía y se pueda reemplazar directamente sin necesidad de envío al proveedor. Se procede igual que la sección de Servicio Técnico combo de acciones Reemplazar.

Finalmente seleccionamos Finalizar Servicio Técnico, si ya hemos terminado el trabajo, el cual quedara listo para realizar el egreso que se verá finalmente más adelante en la sección Gestión de Servicio Técnico - Egresos.

#### 9.3. Egresos

**Nota**: Es requisito indispensable que el producto o equipo en cuestión conste como Finalizado Servicio Técnico en el módulo de Procesamiento.

Esta opción del menú nos permite acceder al listado de Egresos registrados en el sistema y nos permite crear nuevos egresos.

| Egresos 🔍 🗖 🗙 |   |    |                                      |                                      |            |         |  |
|---------------|---|----|--------------------------------------|--------------------------------------|------------|---------|--|
| Egreso        |   |    |                                      |                                      | C Recargar | + Nuevo |  |
|               |   |    |                                      |                                      |            |         |  |
|               |   | \$ | Cliente 🍦                            | Empleado 👙                           | Fecha 🍦    | Costo   |  |
| 1             | ₽ | 1  | ALBAN UQUILLAS RAMIRO OSVALDO        | CRISTIAN GEOVANNY CHUCAY<br>CHAMORRO | 2015-05-14 | 90.00   |  |
| / /           | ₽ | 2  | JIJON VASQUEZ EDWIN                  | CRISTIAN GEOVANNY CHUCAY<br>CHAMORRO | 2015-05-14 | 45.00   |  |
| 1             | ₽ | 3  | TABOHADA TABOHADA EDISON<br>MAURICIO | CRISTIAN GEOVANNY CHUCAY<br>CHAMORRO | 2015-05-20 | 35.00   |  |
| / /           | ₽ | 4  | RIVADENEIRA FLORES VICTOR JULIO      | CRISTIAN GEOVANNY CHUCAY<br>CHAMORRO | 2015-05-20 | 0.00    |  |
| / /           | ₽ | 5  | ALBAN UQUILLAS RAMIRO OSVALDO        | CARLOS MANUEL SOLANO MORAN           | 2015-05-13 | 28.00   |  |
| / /           | ₽ | 6  | ALVAREZ RUIZ CAROLINA YAJAIRA        | CARLOS MANUEL SOLANO MORAN           | 2015-05-20 | 30.00   |  |
| 1 8           | ₽ | 7  | ALARCON PUPIALES JUAN CARLOS         | CARLOS MANUEL SOLANO MORAN           | 2015-05-21 | 33.00   |  |
| / /           | ₽ | 8  | YEPEZ GUEVARA ALONSO RIGOBERTO       | CARLOS MANUEL SOLANO MORAN           | 2015-05-21 | 0.00    |  |
| / /           | ₽ | 9  | MINIA OBANDO NUVIA PATRICIA          | JASSON DAVID TAPIA CAICEDO           | 2015-05-06 | 16.80   |  |

Figura 67. Gestión de Servicio Técnico - Listado de Egresos

Accedemos a crear un nuevo egreso a través del icono **Nuevo**, y nos muestra la siguiente pantalla.

| 🕞 Egresos 📃          |                     |           |  |  |  |
|----------------------|---------------------|-----------|--|--|--|
| Agregar Egreso       | C Recargar Retornar | 🗎 Guardar |  |  |  |
| Cliente:             |                     |           |  |  |  |
| SELECCIONAR          |                     | -         |  |  |  |
| Empleado:            |                     |           |  |  |  |
| SELECCIONAR          |                     | ¥         |  |  |  |
| Fecha:<br>2015-06-26 |                     |           |  |  |  |

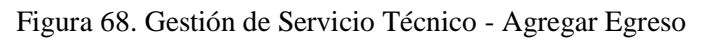

Rellenamos los campos y seleccionamos H Guardar. Se desplegara la siguiente pantalla en la parte inferior.

| Detalle de egreso |         |        |              |        |       |  |  |
|-------------------|---------|--------|--------------|--------|-------|--|--|
|                   | Cliente | Equipo | Tipo ingreso | Estado | Costo |  |  |
|                   |         |        | ·            | Total: | 0     |  |  |
|                   |         |        |              |        |       |  |  |

Figura 69. Gestión de Servicio Técnico - Detalle de Egreso

Seleccionamos + Agregar y seguimos a la siguiente pantalla. En la cual vamos a seleccionar el equipo a entregar al cliente. Clic en , en la fila del equipo a entregar. Si deseamos agregar más equipos al detalle repetimos el paso.

Finalmente seleccionamos para ver el reporte en pantalla e imprimirlo si se requiere.